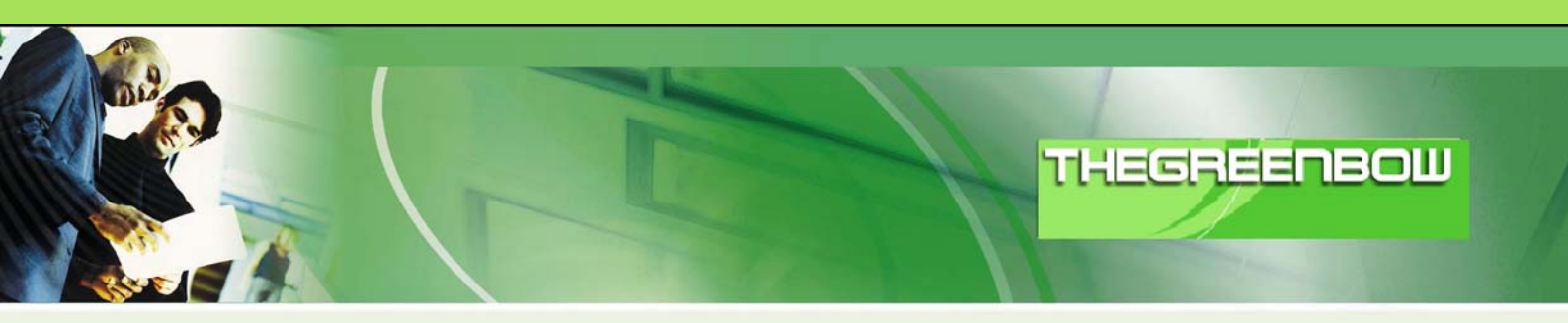

# TheGreenBow IPSec VPN Client Guide de Configuration Windows 2000 Server

WebSite : Contact : http://www.thegreenbow.com support@thegreenbow.com

**IPSec VPN Router Configuration** 

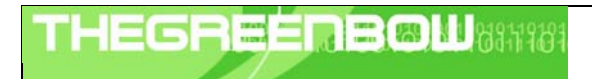

| Doc.Ref     | tgbvpn_cg_Wind2kServer_fr |
|-------------|---------------------------|
| Doc.version | 1.0 – Mai 2004            |
| VPN version | 2.x                       |

# Table of contents

| 1 | Introduction                                 | 0 |
|---|----------------------------------------------|---|
|   | 1.1 But du document                          | 0 |
|   | 1.2 Description de l'environnement réseau    | 0 |
| 2 | Configuration du serveur Windows 2000 Server | 0 |
| 3 | TheGreenBow IPSec VPN Client configuration   | 0 |
|   | 3.1 VPN Client Phase 1 (IKE) Configuration   | 0 |
|   | 3.2 VPN Client Phase 2 (IPSec) Configuration | 0 |
| 4 | Ouvrir le tunnel                             | 0 |
| 5 | En cas de problème                           | 0 |
|   | 5.1 Un analyseur réseau : ethereal           | 0 |
|   | 5.2 Netdiag.exe                              | 0 |
| 6 | Contacts                                     | 0 |

| TH | E | 6 | R | 100.00 | E | B | NL | 6111101 |
|----|---|---|---|--------|---|---|----|---------|
|    |   |   |   | 1      |   |   |    |         |

| Doc.Ref     | tgbvpn_cg_Wind2kServer_fr |
|-------------|---------------------------|
| Doc.version | 1.0 – Mai 2004            |
| VPN version | 2.x                       |

## 1 Introduction

#### 1.1 But du document

Ce document décrit la configuration du Client IPSec VPN TheGreenBow avec un serveur Windows 2000 Server.

#### 1.2 Description de l'environnement réseau

Dans notre document, nous décrirons un exemple de connexion entre le Client IPSec VPN TheGreenBow et un poste sous Windows 2000 Server. Les deux ordinateurs sont dans le même réseau local. Le Client IPSec VPN TheGreenBow a pour adresse IP 192.168.1.3 tandis que le serveur Windows 2000 Server a pour adresse IP 192.168.1.2. Toutes les adresses dans ce document sont données à titre d'exemple.

| Doc.Ref     | tgbvpn_cg_Wind2kServer_fr |
|-------------|---------------------------|
| Doc.version | 1.0 – Mai 2004            |
| VPN version | 2.x                       |

## 2 Configuration du serveur Windows 2000 Server

• Pour accéder à la configuration IPSec sous Microsoft Windows 2000 Server, cliquez sur Démarrer, Programmes, Outils d'administration, Stratégie de sécurité locale.

| 📑 Paramètres de sécurité locaux                                                                                                    |                |                                             | - 🗆 🗵               |
|----------------------------------------------------------------------------------------------------|----------------|---------------------------------------------|---------------------|
| $   \underline{Action}  Affic\underline{h}age \   \underline{\leftarrow} \rightarrow   \underline{\textcircled{t}}   \underline{\textcircled{t}}   \underline{\textcircled{t}}   $ | 2 🗋 主          |                                             |                     |
| Arbre                                                                                                    | Nom 🛆          | Description                                 | Stratégie attribuée |
| Paramètres de sécurité                                                                                                    | 🖄 Client (en r | Communiquer normalement (non sécurisé)      | Non                 |
| 🗄 📴 Stratégies de comptes                                                                                                    | Serveur (de    | Pour tout le trafic IP, demandez toujours u | Non                 |
| 🗄 📴 Stratégies locales                                                                                                    | Sécuriser le   | Pour tout le trafic IP, demandez toujours u | Non                 |
| 🕀 🧰 Stratégies de clé publique                                                                                                    |                |                                             |                     |
| Stratégies de sécurité IP sur Ordinateur local                                                                                                    |                |                                             |                     |
|                                                                                                    | J              |                                             |                     |

 Cliquez avec le bouton droit de la souris sur « Stratégies de sécurité IP sur Ordinateur local », puis avec le bouton gauche sur « Créer une stratégie de sécurité IP ». L'assistant de configuration de la stratégie de sécurité apparaît. Cliquez sur « Suivant ».

| Assistant Stratégie de sécuri | Assistant Stratégie de sécurité IP                                                                                                    |    |  |  |  |  |
|-------------------------------|----------------------------------------------------------------------------------------------------|----|--|--|--|--|
|                               | Bienvenue !                                                                                                    |    |  |  |  |  |
|                               | Cet Assistant vous permet de créer une stratégie de sécurité<br>IP. Vous allez spécifier le niveau de sécurité à appliquer pour<br>des communications avec des ordinateurs ou des groupes<br>d'ordinateurs (sous-réseaux) spécifiques, ainsi que pour des<br>types de trafic IP particuliers. |    |  |  |  |  |
|                               | Cliquez sur Suivant pour continuer.                                                                                                    |    |  |  |  |  |
|                               | < <u>P</u> récédent <u>Suivant</u> Annul                                                                                                    | er |  |  |  |  |

| TUEGDEEDEGH 040140304 | Doc.Ref     | tgbvpn_cg_Wind2kServer_fr |
|-----------------------|-------------|---------------------------|
|                       | Doc.version | 1.0 – Mai 2004            |
|                       | VPN version | 2.x                       |

• Donnez un nom à votre règle de sécurité et éventuellement une description. Puis cliquez sur « Suivant ».

| Assistant Stratégie de sécurité IP                                                                                        | <u>? ×</u> |
|----------------------------------------------------------------------------------------------------|------------|
| Nom de stratégie de sécurité IP<br>Donnez un nom à cette stratégie de sécurité et éventuellement une brève<br>description |            |
| <u>N</u> om :                                                                                                    |            |
| TheGreenBow                                                                                                    |            |
| Description :                                                                                                    |            |
| Stratégie de sécurité entre un serveur Windows 2000 server et un client<br>VPN TheGreenBow                                | ×          |
|                                                                                                    |            |
| < <u>P</u> récédent <u>S</u> uivant >                                                                                     | Annuler    |

• Cliquez sur « Suivant ».

| Assistant Stratégie de sécurité IP                                                                                                    | ? ×     |
|----------------------------------------------------------------------------------------------------|---------|
| Requêtes pour une communication sécurisée<br>Spécifiez la façon dont cette stratégie répond aux requêtes de communication<br>sécurisée.                                                                                                    | Ţ       |
| La règle de réponse par défaut répond aux requêtes de sécurité des ordinateurs<br>distants lorsque aucune autre règle ne s'applique. Pour sécuriser les communicati<br>l'ordinateur doit répondre aux requêtes de communications sécurisées. | ions,   |
| Activer la règle de réponse par défaut.                                                                                                    |         |
|                                                                                                    |         |
|                                                                                                    |         |
|                                                                                                    |         |
| < <u>P</u> récédent <u>S</u> uivant >                                                                                                    | Annuler |

| THEGDEEDEGI 1040140304 | Doc.R | Ref tgbvpn_cg_Wind2kServer_fr |
|------------------------|-------|-------------------------------|
|                        | Doc.v | /ersion 1.0 – Mai 2004        |
|                        | VPN v | version 2.x                   |

• Cliquez sur « Utiliser cette chaîne pour protéger l'échange de clés » et indiquez la clé partagée. Cette valeur sera aussi utilisée par le Client VPN. Puis cliquez sur « Suivant ».

| Assistant Stratégie de sécurité IP 🛛 💦 🔀                                                                                                    |
|----------------------------------------------------------------------------------------------------|
| Méthode d'identification de la règle de réponse par défaut<br>Pour ajouter plusieurs méthodes d'authentification, modifiez la règle de réponse par<br>défaut après avoir terminé l'Assistant. |
| Définissez la méthode initiale pour la règle de sécurité :                                                                                                    |
| Valeurs par défaut de Windows 2000 (Protocole Kerberos V5)                                                                                                    |
| Utiliser un certificat émis par cette Autorité de certification :                                                                                                    |
| Pa <u>r</u> courir                                                                                                    |
| Utiliser cette chaîne pour protéger l'échange de clés (clé pré-partagée) :                                                                                                    |
| abcdef                                                                                                    |
|                                                                                                    |
| < <u>P</u> récédent <u>Suivant</u> > Annuler                                                                                                    |

• Pour terminer la création de la stratégie de sécurité, cliquez sur « Suivant ».

| Assistant Stratégie de sécuri | té IP                                                                                                    | <u>?</u> × |
|-------------------------------|----------------------------------------------------------------------------------------------------|------------|
|                               | Fin de l'Assistant Stratégie de sécurité IP<br>Vous avez terminé de spécifier les propriétés pour votre<br>nouvelle stratégie de sécurité IP.<br>Pour modifier votre stratégie de sécurité IP maintenant,<br>sélectionnez la case à cocher Modifiez les propriétés, puis<br>cliquez sur Terminer.<br>Modifier les propriété |            |
|                               | Pour fermer cet Assistant, cliquez sur Terminer.                                                                                                    |            |
|                               | < <u>P</u> récédent Terminer Annu                                                                                                    | iler       |

| TUEGDEEDBOUID4014010 | Doc.Ref     | tgbvpn_cg_Wind2kServer_fr |
|----------------------|-------------|---------------------------|
|                      | Doc.version | 1.0 – Mai 2004            |
|                      | VPN version | 2.x                       |

• Décocher la « réponse par défaut » puis cliquez sur « Ajouter ». Nous allons maintenant ajouter une règle de sécurité pour le serveur Windows 2000.

| Propriétés de TheGreenB         | ow                       | ?                         | x  |
|---------------------------------|--------------------------|---------------------------|----|
| Règles Général                  |                          |                           |    |
| Règles de séc<br>distants       | urité pour communiquer a | ivec des ordinateurs      |    |
| Règles de sécurité <u>I</u> P : |                          |                           |    |
| Liste de filtres IP             | Action du filtre         | Méthodes d'a Pa           |    |
| Oynamique>                      | Réponse par défaut       | Clé pré-partagée Au       |    |
|                                 |                          |                           |    |
| Ajouter <u>M</u> odifi          | er Supprimer             | Utiliser l'Assistant Ajou | ıt |
|                                 |                          | OK Annuler                |    |

| TH | EG | R |   | Ė |  | M | 611116 | 31 |
|----|----|---|---|---|--|---|--------|----|
|    |    |   | 1 | / |  |   |        |    |

| Doc.Ref     | tgbvpn_cg_Wind2kServer_fr |
|-------------|---------------------------|
| Doc.version | 1.0 – Mai 2004            |
| VPN version | 2.x                       |

• Cliquez sur « Suivant ».

| Assistant Règle de sécurité | <u>? ×</u>                                                                                                    |
|-----------------------------|----------------------------------------------------------------------------------------------------|
|                             | Bienvenue !<br>Une règle de sécurité détermine le moment du<br>déclenchement des actions de sécurité selon des critères tels<br>que la source, la destination, et le type de trafic IP; ils sont<br>définis dans la liste des filtres IP de la règle de sécurité. |
|                             | Une règle de sécurité contient un ensemble d'actions qui sont<br>déclenchées lorsqu'une communication correspond au critère<br>de la liste des filtres IP.                                                                                                    |
| - Alter                     | Actions de sécurisation :<br>- Attributs de tunnel IP<br>- Méthodes d'authentification<br>- Actions de filtrage                                                                                                    |
|                             | Cliquez sur Suivant pour continuer.                                                                                                    |
|                             | < <u>Précédent</u> <u>Suivant</u> Annuler                                                                                                    |

• La règle sécurité décrit un tunnel IPSec entre le serveur Microsoft Windows 2000 et le Client IPSec VPN TheGreenBow. La terminaison du tunnel VPN étant le Client IPSec VPN en 192.168.1.3, tapez cette adresse IP puis cliquez sur « Suivant »

| Assistan        | t Règ                                                                                                    | le de s                        | sécurité                |                      |                     |                       |                               |                                    | ? >                     |
|-----------------|----------------------------------------------------------------------------------------------------|--------------------------------|-------------------------|----------------------|---------------------|-----------------------|-------------------------------|------------------------------------|-------------------------|
| Point<br>L<br>d | Point de sortie du tunnel<br>Le point d'arrêt du tunnel est l'ordinateur de tunneling le plus proche de la<br>destination du trafic IP, tel que spécifié par la liste de filtres IP de règles de<br>sécurité. |                                |                         |                      |                     |                       |                               |                                    |                         |
| U<br>pi<br>oi   | In tunr<br>rivé av<br>rdinate                                                                                                    | hel IPSe<br>vec le rr<br>eurs. | ec permet<br>nême nive  | aux pao<br>au de si  | quets de<br>écurité | e travers<br>qu'une ( | ser un réseau<br>connexion pr | a d'interconnexionivée directe ent | on public ou<br>re deux |
| s               | pécifie<br>) Ce <u>t</u>                                                                                                    | ez le po<br>te règle           | int de terr<br>ne spéci | ninaison<br>íie aucu | du tun<br>n tunne   | nel pour<br>I         | la règle de s                 | écurité IP :                       |                         |
| 0               | ) Le j                                                                                                    | point d'a                      | arrêt du tu             | innel est            | spécifi             | é par ce              | ette adresse                  | !P :                               |                         |
|                 |                                                                                                    | 192                            | . 168                   | . 1                  | •                   | 3                     |                               |                                    |                         |
|                 |                                                                                                    |                                |                         |                      |                     |                       |                               |                                    |                         |
|                 |                                                                                                    |                                |                         |                      |                     |                       |                               |                                    |                         |
|                 |                                                                                                    |                                |                         |                      |                     |                       |                               |                                    |                         |
|                 |                                                                                                    |                                |                         |                      |                     |                       |                               |                                    |                         |
|                 |                                                                                                    |                                |                         |                      |                     |                       |                               |                                    |                         |
|                 |                                                                                                    |                                |                         |                      |                     | <                     | : <u>P</u> récédent           | <u>S</u> uivant >                  | Annuler                 |
|                 |                                                                                                    |                                |                         |                      |                     |                       |                               |                                    |                         |

| THECOEEDDON 1 040140104 | Doc.Ref     | tgbvpn_cg_Wind2kServer_fr |
|-------------------------|-------------|---------------------------|
|                         | Doc.version | 1.0 – Mai 2004            |
|                         | VPN version | 2.x                       |

 Dans notre exemple, les ordinateurs sont dans le même réseau local. Cliquez sur « Réseau local » puis sur « Suivant ».

| Assistant Règle de sécurité                                            |                                               | '× |
|------------------------------------------------------------------------|-----------------------------------------------|----|
| <b>Type de réseau</b><br>La règle de sécurité doit être appliquée à un | n type de réseau.                             | Ş  |
| Sélectionnez le type de réseau :                                       |                                               |    |
|                                                                        |                                               |    |
|                                                                        | < <u>P</u> récédent <u>S</u> uivant > Annuler |    |

| THECOEÉDOMI 104040404 | Doc.Ref     | tgbvpn_cg_Wind2kServer_fr |
|-----------------------|-------------|---------------------------|
|                       | Doc.version | 1.0 – Mai 2004            |
|                       | VPN version | 2.x                       |

 La communication entre le serveur et le Client IPSec VPN est protégée par une clé partagée. Cliquez sur « Utiliser cette chaîne pour protéger l'échange de clés » et indiquez la clé partagée. Cliquez sur « Suivant ».

| Assistant Stratégie de sécurité IP                                                                                                    | ? ×     |
|----------------------------------------------------------------------------------------------------|---------|
| Méthode d'authentification<br>Pour ajouter plusieurs méthodes d'authentification, modifiez la règle de sécurité<br>après avoir terminé l'Assistant Règle de sécurité IP.                                                                                                    | Ī       |
| Définissez la méthode initiale pour la règle de sécurité :<br><u>V</u> aleurs par défaut de Windows 2000 (Protocole Kerberos V5)<br><u>U</u> tiliser un certificat émis par cette Autorité de certification :<br>Pa <u>r</u> couri<br>Utiliser cette <u>c</u> haîne pour protéger l'échange de clés (clé pré-partagée) : | ſ       |
| abcdef                                                                                                    | ×       |
| < <u>P</u> récédent <u>S</u> uivant >                                                                                                    | Annuler |

• Il faut maintenant associer une liste de filtre IP à notre règle de sécurité. Cliquez sur « Ajouter ».

| Assista | nt Règle de sécurité                                                                                                    |                                                                  | <u>? ×</u>                             |  |  |  |  |  |  |
|---------|----------------------------------------------------------------------------------------------------|------------------------------------------------------------------|----------------------------------------|--|--|--|--|--|--|
| List    | Liste de filtres IP<br>Sélectionner la liste de filtres IP pour le type de trafic IP auquel cette règle de<br>sécurité s'applique.                              |                                                                  |                                        |  |  |  |  |  |  |
|         | Si aucun des filtres IP présents dans la liste suivante ne correspond à vos besoins,<br>cliquez sur Ajouter pour en créer un nouveau.<br>Listes de filtres IP : |                                                                  |                                        |  |  |  |  |  |  |
|         | Nom                                                                                                    | Description                                                      | Ajouter                                |  |  |  |  |  |  |
|         | <ul> <li>Tout le trafic ICMP</li> <li>Tout trafic IP</li> </ul>                                                                                                 | Fait correspondre tous les paq<br>Fait correspondre tous les paq | <u>M</u> odifier<br>S <u>u</u> pprimer |  |  |  |  |  |  |
|         |                                                                                                    | < <u>P</u> récédent <u>S</u> uivan                               | it > Annuler                           |  |  |  |  |  |  |

| THECOEEDDON 1 04014/0304 | Doc.Ref     | tgbvpn_cg_Wind2kServer_fr |
|--------------------------|-------------|---------------------------|
|                          | Doc.version | 1.0 – Mai 2004            |
|                          | VPN version | 2.x                       |

• Donner un nom au filtre IP et éventuellement une description. Puis cliquez sur « Ajouter ».

| 📲 Liste de        | e filtres IP                                          |                                                    |                                                          | ? X                               |
|-------------------|-------------------------------------------------------|----------------------------------------------------|----------------------------------------------------------|-----------------------------------|
|                   | Une liste de filtres IP es<br>adresses IP et protocok | t composée de plusieurs<br>es peuvent être combine | s filtres. Ainsi, plusieurs<br>és dans un seul filtre IF | s sous-réseaux,<br><sup>D</sup> . |
| <u>N</u> om :     |                                                       |                                                    |                                                          |                                   |
| serveur           | 2000                                                  |                                                    |                                                          |                                   |
| <u>D</u> escripti | on :                                                  |                                                    |                                                          | Ajouter                           |
| Trafic se         | erveur 2000 vers client Tł                            | neGreenBow                                         | <u> </u>                                                 | <u>M</u> odifier                  |
|                   |                                                       |                                                    | <b>v</b>                                                 | Supprimer                         |
| <u>F</u> iltres : |                                                       |                                                    | 🔽 <u>U</u> tiliser IV                                    | Assistant Ajout                   |
| Miroir            | Description                                           | Protocole                                          | Port source                                              | Port de des                       |
| •                 |                                                       |                                                    | OK                                                       | ►<br>Annuler                      |

| THECDEEDEMI 1040410404 | Ľ | Doc.Ref     | tgbvpn_cg_Wind2kServer_fr |
|------------------------|---|-------------|---------------------------|
|                        | [ | Doc.version | 1.0 – Mai 2004            |
|                        | ١ | VPN version | 2.x                       |

• L'assistant de configuration apparaît. Cliquez sur « Suivant ».

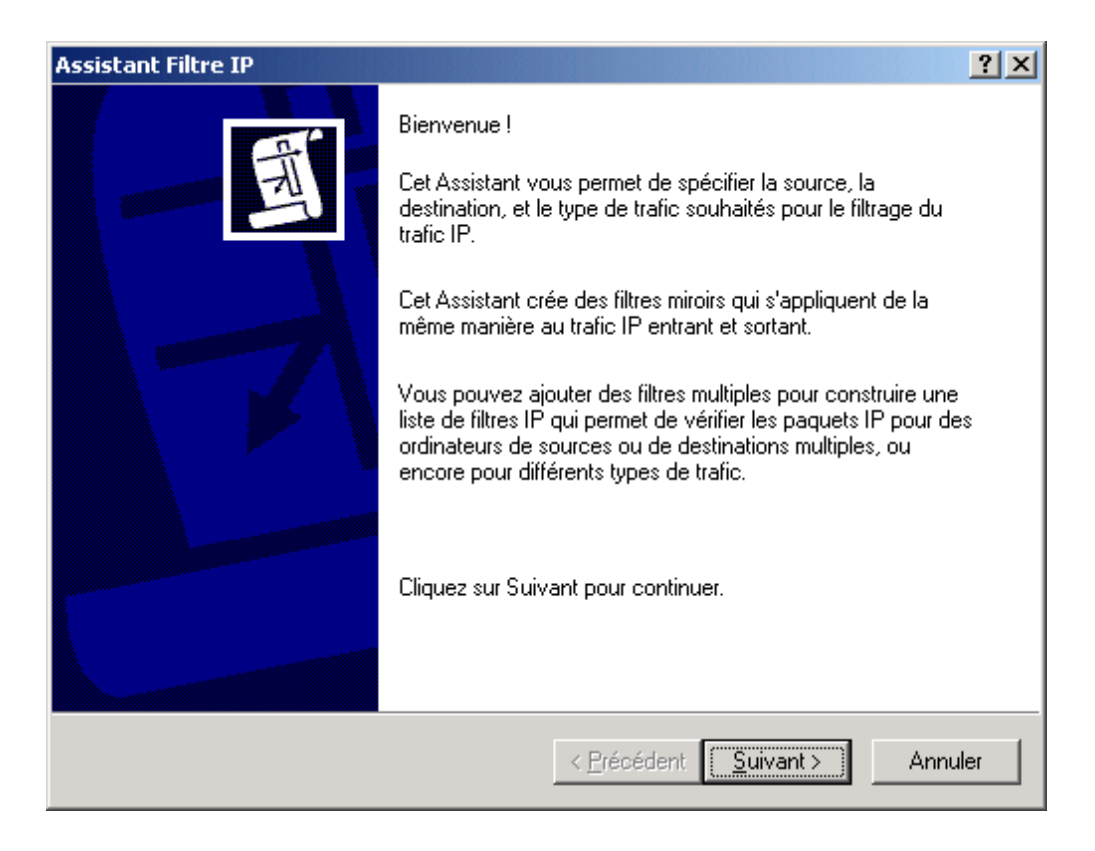

Indiquez l'adresse IP du point de départ de la liaison VPN (le serveur Microsoft Windows 2000 Server).
 Puis cliquez sur « Suivant ».

| Assistant Filtre                                                |                                       | ? ×     |
|-----------------------------------------------------------------|---------------------------------------|---------|
| Source du trafic IP<br>Spécifiez l'adresse source du trafic IP. |                                       | Ē       |
| <u>A</u> dresse source :                                        |                                       |         |
| Mon adresse IP                                                  |                                       |         |
|                                                                 |                                       |         |
|                                                                 |                                       |         |
|                                                                 |                                       |         |
|                                                                 |                                       |         |
|                                                                 |                                       |         |
|                                                                 |                                       |         |
|                                                                 |                                       |         |
|                                                                 | < <u>P</u> récédent <u>S</u> uivant > | Annuler |

| THEGDEEDEGI 1040140104 |   | Doc.Ref     | tgbvpn_cg_Wind2kServer_fr |
|------------------------|---|-------------|---------------------------|
|                        | 1 | Doc.version | 1.0 – Mai 2004            |
|                        | ` | VPN version | 2.x                       |

 Indiquez l'adresse IP du point final de la liaison VPN (le Client IPSec VPN TheGreenBow). Puis cliquez sur « Suivant »

| Assistant Filtre                                         |           |      |         |    |        |      |                |      |        | ? × |
|----------------------------------------------------------|-----------|------|---------|----|--------|------|----------------|------|--------|-----|
| Destination du trafic IP<br>Spécifiez l'adresse de desti | nation du | tral | fic IP. |    |        |      |                |      | Ē      | A   |
| <u>A</u> dresse de destination :                         |           |      |         |    |        |      |                |      |        |     |
| Une adresse IP spécifique                                |           |      |         |    |        | -    |                |      |        |     |
| <u>A</u> dresse IP :                                     | 192       | •    | 168     | •  | 1      | •    | 3              |      |        |     |
| <u>M</u> asque de sous-réseau :                          | 255       |      | 255     |    | 255    |      | 255            |      |        |     |
|                                                          | 1         |      |         |    |        |      |                |      |        |     |
|                                                          |           |      |         |    |        |      |                |      |        |     |
|                                                          |           |      |         |    |        |      |                |      |        |     |
|                                                          |           |      |         |    |        |      |                |      |        |     |
|                                                          |           |      |         |    |        |      |                |      |        |     |
|                                                          |           |      | <       | Pr | écéden | it [ | <u>S</u> uivar | nt > | Annule | er  |

• Indiquez le type de protocole puis cliquez sur « Suivant ».

| Assistant Filtre                                                                                              |                     |                      | ? ×     |
|----------------------------------------------------------------------------------------------------|---------------------|----------------------|---------|
| <b>Type de protocole IP</b><br>Sélectionnez le type de protocole IP. Si ce t<br>spécifierez aussi le port IP. | ype prend en charg  | e les ports IP, vous | Ē       |
| Sélectionnez un type de protocole :                                                                           |                     |                      |         |
|                                                                                                    |                     |                      |         |
|                                                                                                    | < <u>P</u> récédent | <u>S</u> uivant >    | Annuler |

| THECDEEDBOM Daotaoto | Doc.Ref     | tgbvpn_cg_Wind2kServer_fr |
|----------------------|-------------|---------------------------|
|                      | Doc.version | 1.0 – Mai 2004            |
|                      | VPN version | 2.x                       |

• Cliquez sur « Suivant » pour terminer la création du filtre IP.

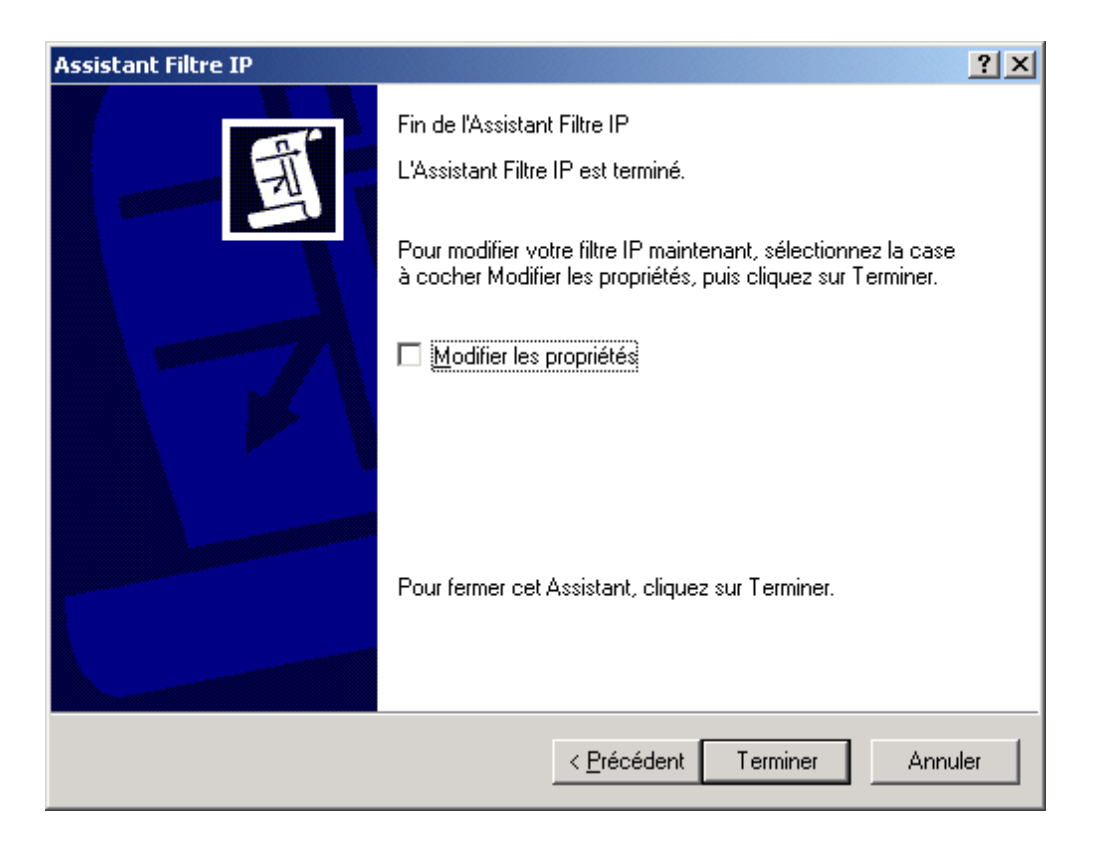

• Le filtre IP a été ajouté. Cliquez sur « Fermer »

| 📲 Liste d         | e filtres IP                                          |                                                   |                                                          | <u>? ×</u>                        |
|-------------------|-------------------------------------------------------|---------------------------------------------------|----------------------------------------------------------|-----------------------------------|
|                   | Une liste de filtres IP es<br>adresses IP et protocol | t composée de plusieur:<br>es peuvent être combin | s filtres. Ainsi, plusieurs<br>és dans un seul filtre IF | s sous-réseaux,<br><sup>D</sup> . |
| <u>N</u> om :     |                                                       |                                                   |                                                          |                                   |
| serveur           | 2000                                                  |                                                   |                                                          |                                   |
| <u>D</u> escripti | ion :                                                 |                                                   |                                                          | Ajouter                           |
| Trafic se         | erveur 2000 vers client TI                            | heGreenBow                                        |                                                          | <u>M</u> odifier                  |
|                   |                                                       |                                                   | <b>V</b>                                                 | Supprime <u>r</u>                 |
| <u>F</u> iltres : |                                                       |                                                   | 🔽 🛄tiliser IV                                            | Assistant Ajout                   |
| Miroir            | Description                                           | Protocole                                         | Port source                                              | Port de des                       |
| Oui               |                                                       | N'IMPORTE LEQ                                     | N'IMPORTE LEQ                                            | N'IMPORTI                         |
|                   |                                                       |                                                   |                                                          |                                   |
| •                 |                                                       |                                                   |                                                          | F                                 |
|                   |                                                       |                                                   | <u> </u>                                                 | Annuler                           |

| THEGDEEDEGI 1040140304 | Doc.F | Ref tgbvpn_cg_Wind2kServer_fr |
|------------------------|-------|-------------------------------|
|                        | Doc.v | version 1.0 – Mai 2004        |
|                        | VPN   | version 2.x                   |

• Sélectionner dans la liste le filtre IP que vous venez de créer, puis cliquez sur « Suivant ».

| Assista | ant Règle de sécurité                                                                                                    |                                                                                                    | ?×                                     |  |  |  |  |  |
|---------|----------------------------------------------------------------------------------------------------|----------------------------------------------------------------------------------------------------|----------------------------------------|--|--|--|--|--|
| Lis     | Liste de filtres IP<br>Sélectionner la liste de filtres IP pour le type de trafic IP auquel cette règle de<br>sécurité s'applique. |                                                                                                    |                                        |  |  |  |  |  |
|         | Si aucun des filtres IP présents dar<br>cliquez sur Ajouter pour en créer u<br>Listes de filtres IP :                              | ns la liste suivante ne correspond à v<br>n nouveau.                                               | vos besoins,                           |  |  |  |  |  |
|         | Nom                                                                                                    | Description                                                                                        | Ajouter                                |  |  |  |  |  |
|         | <ul> <li>serveur 2000</li> <li>Tout le trafic ICMP</li> <li>Tout trafic IP</li> </ul>                                              | Trafic serveur 2000 vers clien<br>Fait correspondre tous les paq<br>Fait correspondre tous les paq | <u>M</u> odifier<br>S <u>u</u> pprimer |  |  |  |  |  |
|         |                                                                                                    | < <u>P</u> récédent <u>S</u> uivan                                                                 | t> Annuler                             |  |  |  |  |  |

• Il faut associer une action de filtre à la règle de sécurité. Cliquez sur « Ajouter ».

| Assistant Règle de sécurité                                                                                      |                                                                            | <u>? ×</u>                                                             |  |  |  |  |  |
|----------------------------------------------------------------------------------------------------|----------------------------------------------------------------------------|------------------------------------------------------------------------|--|--|--|--|--|
| Action du filtre<br>Sélectionner l'action de filtrage pour cette règle de sécurité.                              |                                                                            |                                                                        |  |  |  |  |  |
| Si aucune action de filtrage de la li:<br>Ajouter pour en créer une nouvelle<br>filtrage.<br>Actions du filtre : | ste suivante ne correspond à vos b<br>. Sélectionnez l'Assistant Ajout pou | esoins, cliquez sur<br>r créer une action de<br>iser l'Assistant Aiout |  |  |  |  |  |
| Actions ou nice .                                                                                                | Description                                                                | Aioutor                                                                |  |  |  |  |  |
| Nom                                                                                                    | Description                                                                |                                                                        |  |  |  |  |  |
| O Autoriser<br>O Demandez la sécurité (optio                                                                     | Permettre à des paquets IP n<br>Accepte les communications                 | <u>M</u> odifier                                                       |  |  |  |  |  |
| O Exiger la sécurité                                                                                             | Accepte les communications                                                 | Supprim <u>e</u> r                                                     |  |  |  |  |  |
|                                                                                                    |                                                                            |                                                                        |  |  |  |  |  |
|                                                                                                    | < <u>P</u> récédent <u>S</u> uiva                                          | nt > Annuler                                                           |  |  |  |  |  |

| TH | EG | R | 1000 | É | <br>B | N L | 88119 | 81 |
|----|----|---|------|---|-------|-----|-------|----|
|    |    | 1 | 4    |   |       |     |       |    |

| Doc.Ref     | tgbvpn_cg_Wind2kServer_fr |
|-------------|---------------------------|
| Doc.version | 1.0 – Mai 2004            |
| VPN version | 2.x                       |

• Cliquez sur « Suivant ».

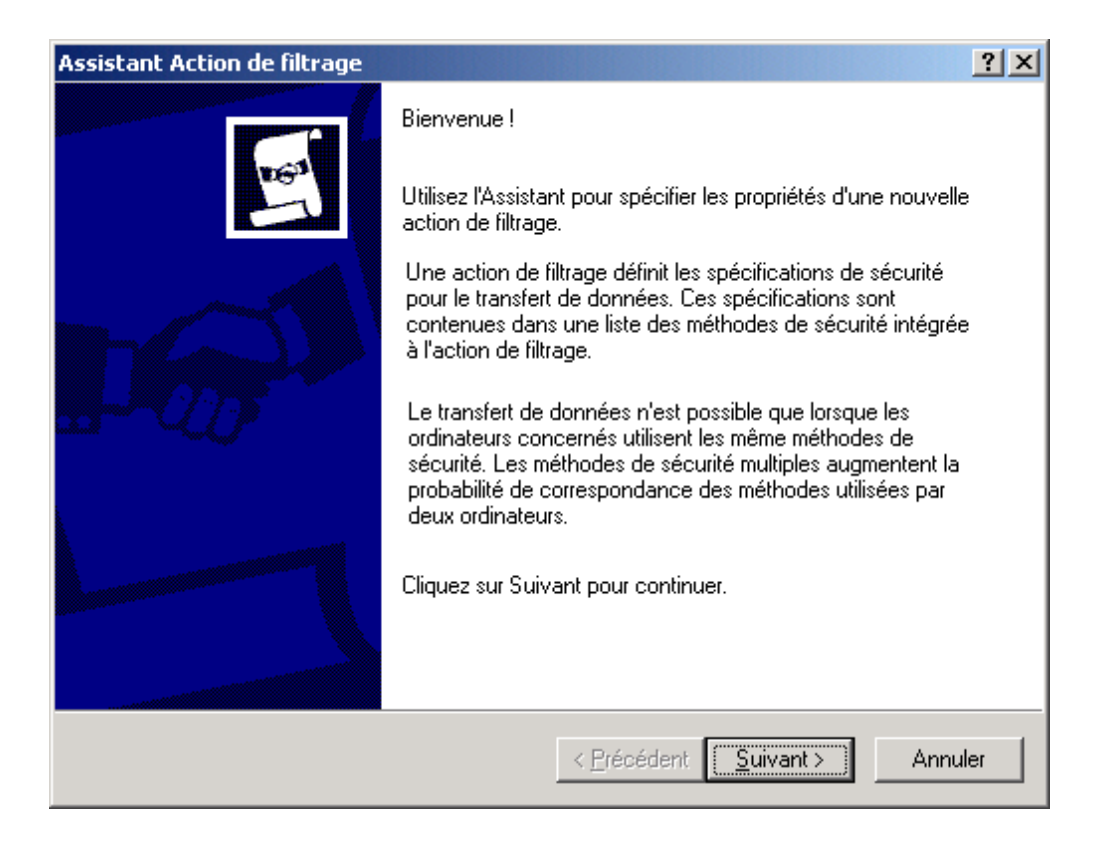

• Donner un nom à l'action du filtre puis cliquez sur « Suivant ».

| Action du filtre                                                                                          | <u>? ×</u> |
|----------------------------------------------------------------------------------------------------|------------|
| Nom d'action de filtre<br>Donnez un nom à cette action de filtrage et une brève description (facultative) | 1          |
| <u>N</u> om :                                                                                             |            |
| Filtre IpSec                                                                                              |            |
| Description :                                                                                             |            |
| Algorithmes utilisés pendant la Phase 2                                                                   | ×          |
|                                                                                                    |            |
| < <u>P</u> récédent <u>S</u> uivant >                                                                     | Annuler    |

| TUEGDEEDEGUI 040140104 |   | Doc.Ref     | tgbvpn_cg_Wind2kServer_fr |
|------------------------|---|-------------|---------------------------|
|                        | 1 | Doc.version | 1.0 – Mai 2004            |
|                        | ` | VPN version | 2.x                       |

• Cliquez sur « Négocier la sécurité » puis sur « Suivant ».

| Action du filtre                                                                              |                                              | ? × |
|-----------------------------------------------------------------------------------------------|----------------------------------------------|-----|
| <b>Options générales d'actions de filtre</b><br>Définissez le comportement de l'action de fil | ltrage.                                      | 10  |
| C Autoriser                                                                                   |                                              |     |
| ○ <u>R</u> efuser                                                                             |                                              |     |
| Mégocier la sécurité                                                                          |                                              |     |
|                                                                                               |                                              |     |
|                                                                                               |                                              |     |
|                                                                                               |                                              |     |
|                                                                                               |                                              |     |
|                                                                                               |                                              |     |
|                                                                                               |                                              |     |
|                                                                                               |                                              |     |
|                                                                                               |                                              |     |
|                                                                                               | < <u>P</u> récédent <u>S</u> uivant > Annule | r   |

• Cliquez sur « Ne pas communiquer avec des ordinateurs qui ne prennent pas en charge lpsec » si vous souhaitez que toute communication VPN entre le serveur et le Client IPSec VPN TheGreenBow soit sécurisée. Puis cliquez sur « Suivant ».

| Assistant Action de filtrage                                                                                                    | × |  |  |
|----------------------------------------------------------------------------------------------------|---|--|--|
| Communiquer avec des ordinateurs qui ne prennent pas en charge IPSec<br>Communiquer avec des ordinateurs qui ne prennent pas en charge IPsec peut<br>entraîner des risques pour la sécurité de votre réseau.                                                                                 |   |  |  |
| Voulez-vous autoriser les communications avec des ordinateurs qui ne prennent pas en<br>charge IPSec ?                                                                                                    |   |  |  |
| Ne pas communiquer avec des ordinateurs qui ne prennent pas en charge IPSec.                                                                                                    |   |  |  |
| <ul> <li>Revenir à des communications non sécurisées.</li> </ul>                                                                                                    |   |  |  |
| Revenir à des communications non sécurisées.<br>Utilisez cette option s'il y a des ordinateurs qui ne prennent pas en charge IPSec sur<br>votre réseau. Communiquer avec des ordinateurs qui ne prennent pas en charge<br>IPsec peut entraîner des risques pour la sécurité de votre réseau. |   |  |  |
| < <u>P</u> récédent <u>S</u> uivant > Annuler                                                                                                    |   |  |  |

| TUEGDEEDEGUI 04014010 | Doc.Ref     | tgbvpn_cg_Wind2kServer_fr |
|-----------------------|-------------|---------------------------|
|                       | Doc.version | 1.0 – Mai 2004            |
|                       | VPN version | 2.x                       |

• Sélectionnez « Personnalisée » puis cliquez sur « Paramètres ».

| Assistant Méthode de sécurité                                                                                                    | ? ×   |
|----------------------------------------------------------------------------------------------------|-------|
| Sécurité du trafic IP<br>Spécifiez une méthode de sécurité pour le trafic IP. Pour ajouter plusieurs<br>méthodes de sécurité, modifiez l'action de filtrage après avoir terminé l'Assistant.                                                                                                    | 1697  |
| Cette action de filtrage nécessite au moins une méthode de sécurité pour le trafic IP.                                                                                                    |       |
| <ul> <li><u>E</u>levée (transport de données sécurisé encapsulé)<br/>Les données seront cryptées, authentifiées et non modifiées.</li> <li><u>M</u>oyenne (en-tête authentifié)<br/>Les données seront authentiques et non modifiées, mais ne seront pas cryptées.</li> <li><u>Personnalisée</u></li> <li><u>Pa</u>ramètres</li> </ul> |       |
| < <u>P</u> récédent <u>S</u> uivant > An                                                                                                    | nuler |

• Dans notre exemple, nous utiliserons du MD5 et du DES en ESP. Cliquez sur « OK », puis sur « Suivant ».

| Paramètres personnalisés de la méthode de sécurité                                                                                             |  |  |  |  |  |
|----------------------------------------------------------------------------------------------------|--|--|--|--|--|
| Spécifiez les paramètres pour cette méthode de sécurité personnalisée.                                                                         |  |  |  |  |  |
| Intégrité des adresses et des données sans cryptage (AH) :                                                                                     |  |  |  |  |  |
| Algorithme d'intégrité :                                                                                                    |  |  |  |  |  |
| MD5  Cruntage et intégrité des données (ESP) :                                                                                                 |  |  |  |  |  |
| Algorithme d'intégrité :                                                                                                    |  |  |  |  |  |
| MD5                                                                                                    |  |  |  |  |  |
| Algorithme de cryptage :                                                                                                    |  |  |  |  |  |
| DES                                                                                                    |  |  |  |  |  |
| Paramètres de la clé de session :                                                                                                    |  |  |  |  |  |
| <u>G</u> enerer une nouvelle cle tous les : <u>Generer une nouvelle cle toutes les :     <u>Generer une nouvelle cle toutes les :     </u></u> |  |  |  |  |  |
| kilo-octets secondes                                                                                                    |  |  |  |  |  |
|                                                                                                    |  |  |  |  |  |
| OK Annuler                                                                                                    |  |  |  |  |  |

| TUEGDEEDEGUID101010 | Doc.Ref     | tgbvpn_cg_Wind2kServer_fr |
|---------------------|-------------|---------------------------|
|                     | Doc.version | 1.0 – Mai 2004            |
|                     | VPN version | 2.x                       |

• Pour terminer la configuration de l'action du filtre cliquez sur « Terminer ».

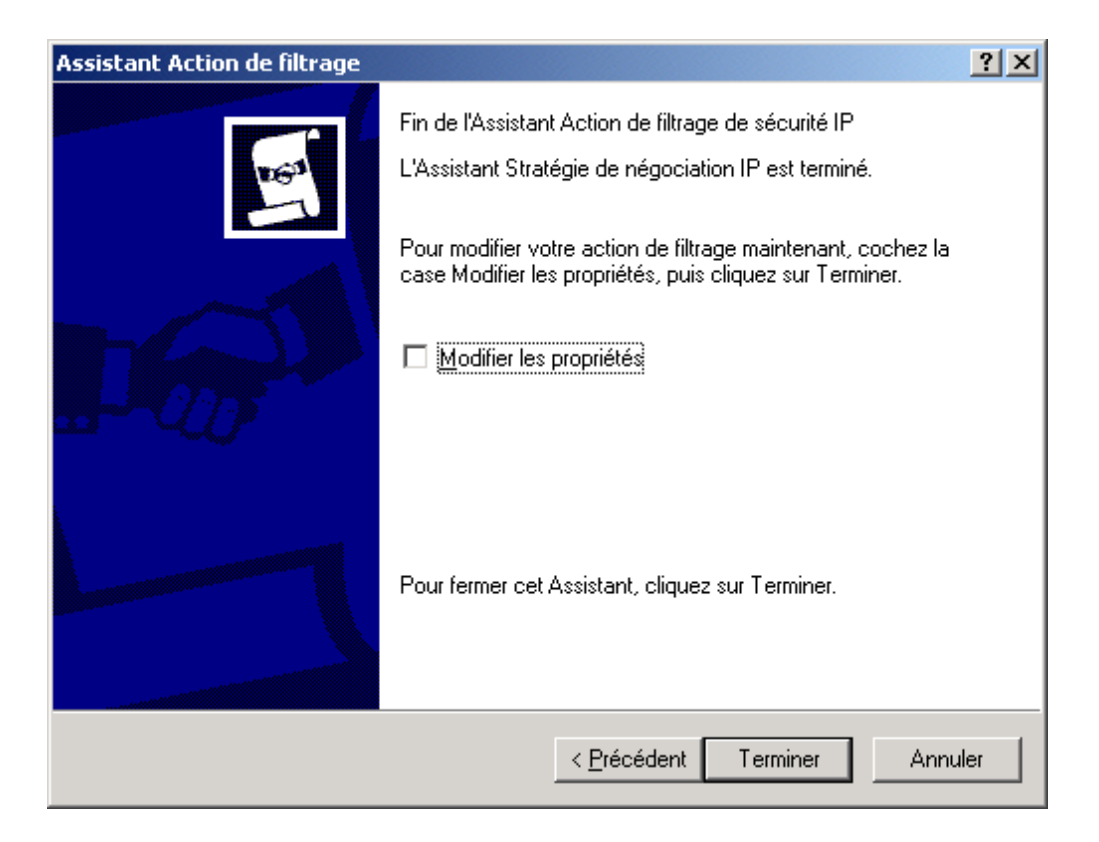

• La nouvelle action du filtre IP apparaît dans la liste d'action de filtre. Cliquez sur « Suivant ».

| Assistant Règle de sécurité                                                                                                  |                                                                                                    | <u>? ×</u>                                 |  |  |  |
|----------------------------------------------------------------------------------------------------|----------------------------------------------------------------------------------------------------|--------------------------------------------|--|--|--|
| Action du filtre<br>Sélectionner l'action de filtrage pour cette règle de sécurité.                                          |                                                                                                    |                                            |  |  |  |
| Si aucune action de filtrage de la lis<br>Ajouter pour en créer une nouvelle.<br>filtrage.                                   | ste suivante ne correspond à vos b<br>. Sélectionnez l'Assistant Ajout pour                                                 | esoins, cliquez sur<br>créer une action de |  |  |  |
| Actions du filtre :                                                                                                    | 🔽 Util                                                                                                    | ser l'Assistant Ajout                      |  |  |  |
| Nom                                                                                                    | Description                                                                                                    | Ajouter                                    |  |  |  |
| <ul> <li>O Autoriser</li> <li>O Demandez la sécurité (optio</li> <li>O Exiger la sécurité</li> <li>⊙ Filtre IpSec</li> </ul> | Permettre à des paquets IP n<br>Accepte les communications<br>Accepte les communications<br>Algorithmes utilisés pendant la | <u>M</u> odifier<br>Supprim <u>e</u> r     |  |  |  |
|                                                                                                    | < <u>P</u> récédent <u>S</u> uivar                                                                                          | nt > Annuler                               |  |  |  |

| THECDEEDEMI 104014/0104 | [ | Doc.Ref     | tgbvpn_cg_Wind2kServer_fr |
|-------------------------|---|-------------|---------------------------|
|                         | [ | Doc.version | 1.0 – Mai 2004            |
|                         | ١ | VPN version | 2.x                       |

• Cliquez sur « Terminer ».

| Assistant Règle de sécurité | <u>? ×</u>                                                                                                    |
|-----------------------------|----------------------------------------------------------------------------------------------------|
|                             | Fin de l'Assistant Nouvelle règle                                                                                                    |
|                             | Vous avez terminé de spécifier les propriétés pour votre<br>nouvelle règle.                                                           |
|                             | Pour modifier vos règles de sécurité maintenant, sélectionnez la<br>case à cocher Modifier les propriétés, puis cliquez sur Terminer. |
|                             |                                                                                                    |
|                             | Pour fermer cet Assistant, cliquez sur Terminer.                                                                                      |
|                             | < <u>P</u> récédent Terminer Annuler                                                                                                  |

| THECOECOECOM 10401/0101 | Doc.Ref     | tgbvpn_cg_Wind2kServer_fr |
|-------------------------|-------------|---------------------------|
|                         | Doc.version | 1.0 – Mai 2004            |
|                         | VPN version | 2.x                       |

• Le filtre IP que nous venons de créer apparaît dans la liste des filtres IP. Cliquez sur « Fermer » pour terminer la création de la première règle de sécurité.

| Propriétés de Nouvelle règle                            | <u>? ×</u>                                               |
|---------------------------------------------------------|----------------------------------------------------------|
| Méthodes d'authentification Para<br>Liste de filtres IP | mètres du tunnel Type de connexion<br>Action de filtrage |
| La liste de filtres IP sélé<br>sera sécurisé avec cet   | ectionnée spécifie quel trafic du réseau<br>te règle.    |
| Listes de filtres IP :                                  |                                                          |
| Nom                                                     | Description                                              |
| 🖸 serveur 2000                                          | Trafic serveur 2000 vers client T                        |
| O Tout le trafic ICMP                                   | Fait correspondre tous les paqu                          |
|                                                         |                                                          |
| Ajouter <u>M</u> odifier                                | Supprime <u>r</u>                                        |
| 0                                                       | K Annuler Appliquer                                      |

| THECOECOECOECIE | Doc.Ref     | tgbvpn_cg_Wind2kServer_fr |
|-----------------|-------------|---------------------------|
|                 | Doc.version | 1.0 – Mai 2004            |
|                 | VPN version | 2.x                       |

 Nous allons en créer une seconde règle de sécurité qui gèrera les communications du Client IPSec VPN TheGreenBow vers le serveur Microsoft Windows 2000 Server. Cliquez sur « Ajouter »

| Propriétés de TheGreenB         | ow                       | 1                       | ? × |
|---------------------------------|--------------------------|-------------------------|-----|
| Règles Général                  |                          |                         |     |
| Règles de séc<br>distants       | urité pour communiquer a | vec des ordinateurs     |     |
| Règles de sécurité <u>I</u> P : |                          |                         |     |
| Liste de filtres IP             | Action du filtre         | Méthodes d'a Pa         |     |
| serveur 2000                    | Filtre IpSec             | Clé pré-partagée 19     |     |
| Oynamique>                      | Réponse par défaut       | Clé pré-partagée Au     | 4   |
| •                               |                          | J                       | 1   |
| Ajouter Modifi                  | er Supprimer             | Utiliser l'Assistant Aj | out |
|                                 | Fermer                   | nnuler <u>Applique</u>  | er  |

• Cliquez sur « Suivant ».

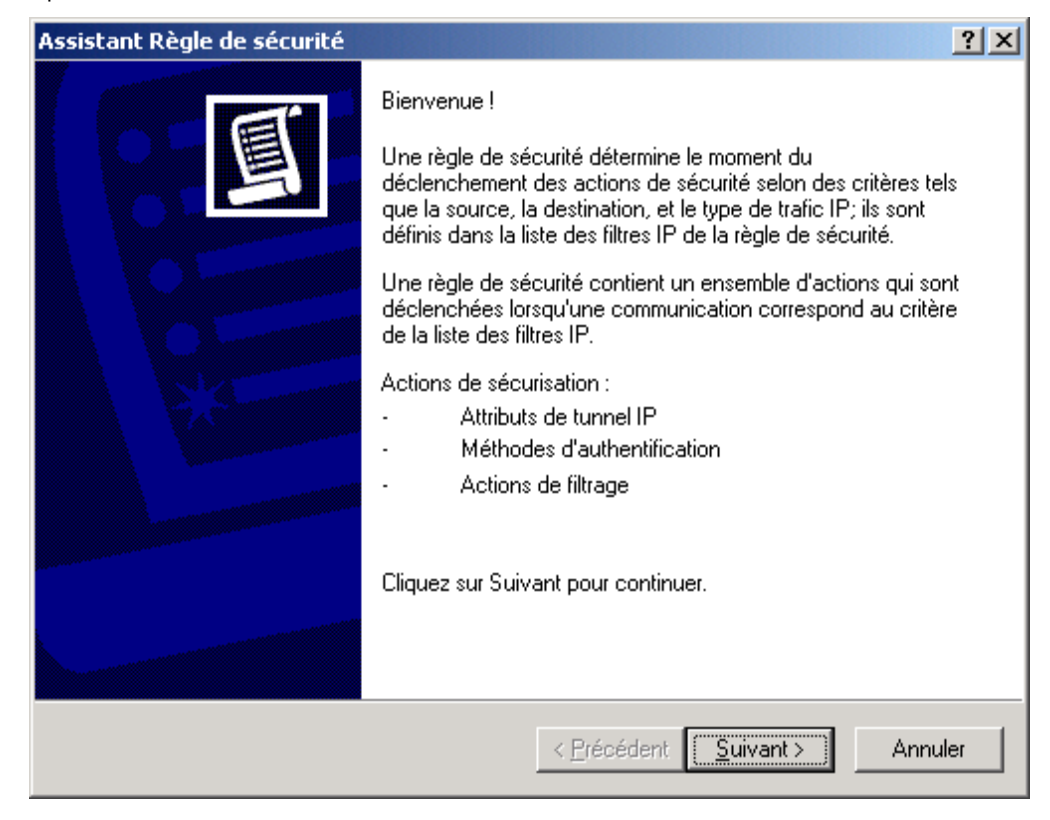

| THECOEEDDOM 104014/0304 | Doc.Ref     | tgbvpn_cg_Wind2kServer_fr |
|-------------------------|-------------|---------------------------|
|                         | Doc.version | 1.0 – Mai 2004            |
|                         | VPN version | 2.x                       |

 Indiquez l'adresse IP du point final du tunnel VPN (ici le serveur Microsoft Windows 2000 Server) puis cliquez sur « Suivant ».

| Assistant Règle de sécurité                                                                                                    |
|----------------------------------------------------------------------------------------------------|
| Point de sortie du tunnel<br>Le point d'arrêt du tunnel est l'ordinateur de tunneling le plus proche de la<br>destination du trafic IP, tel que spécifié par la liste de filtres IP de règles de<br>sécurité. |
| Un tunnel IPSec permet aux paquets de traverser un réseau d'interconnexion public ou<br>privé avec le même niveau de sécurité qu'une connexion privée directe entre deux<br>ordinateurs.                      |
| Spécifiez le point de terminaison du tunnel pour la règle de sécurité IP :                                                                                                    |
| C Cette règle ne spécifie aucun tunnel                                                                                                    |
| • Le point d'arrêt du tunnel est spécifié par cette adresse <u>IP</u> :                                                                                                    |
|                                                                                                    |
|                                                                                                    |
|                                                                                                    |
|                                                                                                    |
|                                                                                                    |
|                                                                                                    |
| < <u>P</u> récédent <u>S</u> uivant > Annuler                                                                                                    |

• Dans notre exemple, les ordinateurs sont dans le même réseau local. Cliquez sur « Réseau local » puis sur « Suivant ».

| Assistant Règle de sécurité                                                                                              |                                   | ? ×          |
|----------------------------------------------------------------------------------------------------|-----------------------------------|--------------|
| <b>Type de réseau</b><br>La règle de sécurité doit être appliquée à un ty                                                | pe de réseau.                     | Ī            |
| Sélectionnez le type de réseau :<br><u>I</u> outes les connexions réseau<br><u>Réseau local</u><br><u>A</u> ccès distant |                                   |              |
|                                                                                                    | < <u>P</u> récédent <u>S</u> uiva | nt > Annuler |

| THECOECODONI 040140104 | [ | Doc.Ref     | tgbvpn_cg_Wind2kServer_fr |
|------------------------|---|-------------|---------------------------|
|                        | 1 | Doc.version | 1.0 – Mai 2004            |
|                        | N | VPN version | 2.x                       |

 La communication entre le serveur et le Client IPSec VPN est protégée par une clé partagée. Cliquez sur « Utiliser cette chaîne pour protéger l'échange de clés » et indiquez la clé partagée. Cliquez sur « Suivant ».

| stant Stratégie de sécurité IP                                                                                               |                                |            |           | ? ×      |
|----------------------------------------------------------------------------------------------------|--------------------------------|------------|-----------|----------|
| Héthode d'authentification<br>Pour ajouter plusieurs méthodes d'authentific<br>après avoir terminé l'Assistant Règle de sécu | ation, modifiez la<br>rité IP. | règle de l | sécurité  | 圓        |
| Définissez la méthode initiale pour la règle de                                                                              | sécurité :                     |            |           |          |
| ○ Valeurs par défaut de Windows 2000 (Province 1998)                                                                         | otocole Kerberos               | : V5)      |           |          |
| O <u>U</u> tiliser un certificat émis par cette Autorite                                                                     | é de certification             | :          |           |          |
|                                                                                                    |                                |            | Parce     | ourir    |
| <ul> <li>Utiliser cette <u>c</u>haîne pour protéger l'écha</li> </ul>                                                        | nge de clés (clé               | pré-partag | <br>jée): |          |
| abcdef                                                                                                    |                                |            |           | <u> </u> |
|                                                                                                    |                                |            |           |          |
|                                                                                                    |                                |            |           |          |
|                                                                                                    |                                |            |           | -        |
|                                                                                                    |                                |            |           |          |
|                                                                                                    |                                |            |           |          |
|                                                                                                    | < Précédent                    | Suivan     | •         | Annuler  |
|                                                                                                    |                                |            |           |          |

• Cliquez sur « Ajouter » pour insérer un filtre IP spécifique à notre nouvelle règle de sécurité.

| Assistant Règle de sécurité                                                                  |                                                                                                    | ? ×                                    |
|----------------------------------------------------------------------------------------------|----------------------------------------------------------------------------------------------------|----------------------------------------|
| Liste de filtres IP<br>Sélectionner la liste de filtres l<br>sécurité s'applique.            | P pour le type de trafic IP auquel cette rè                                                        | egle de                                |
| Si aucun des filtres IP présent<br>cliquez sur Ajouter pour en cré<br>Listes de filtres IP : | s dans la liste suivante ne correspond à v<br>éer un nouveau.                                      | vos besoins,                           |
| Nom                                                                                          | Description                                                                                        | Ajouter                                |
| O serveur 2000<br>O Tout le trafic ICMP<br>O Tout trafic IP                                  | Trafic serveur 2000 vers clien<br>Fait correspondre tous les paq<br>Fait correspondre tous les paq | <u>M</u> odifier<br>S <u>u</u> pprimer |
|                                                                                              | < <u>P</u> récédent <u>S</u> uivan                                                                 | it > Annuler                           |

| THEGREEDBOU | Doc.Ref     | tgbvpn_cg_Wind2kServer_fr |
|-------------|-------------|---------------------------|
|             | Doc.version | 1.0 – Mai 2004            |
|             | VPN version | 2.x                       |

• Nommez le nouveau filtre IP puis cliquez sur « Ajouter ».

| 🖪 Liste de        | e filtres IP                                           |                                                    |                                                          | <u>? ×</u>          |
|-------------------|--------------------------------------------------------|----------------------------------------------------|----------------------------------------------------------|---------------------|
|                   | Une liste de filtres IP es<br>adresses IP et protocole | t composée de plusieurs<br>es peuvent être combiné | s filtres. Ainsi, plusieurs<br>és dans un seul filtre IF | sous-réseaux,<br>). |
| <u>N</u> om :     |                                                        |                                                    |                                                          |                     |
| client Tł         | neGreenBow                                             |                                                    |                                                          |                     |
| Descripti         | ion :                                                  |                                                    |                                                          | Ajouter             |
| Trafic cl         | ient∏heGreenBow -> ser                                 | veur 2000                                          | <u> </u>                                                 | Modifier            |
|                   |                                                        |                                                    |                                                          | Supprimer           |
| <u>F</u> iltres : |                                                        |                                                    | 🔽 <u>U</u> tiliser IV                                    | Assistant Ajout     |
| Miroir            | Description                                            | Protocole                                          | Port source                                              | Port de des         |
| 1                 |                                                        |                                                    | OK                                                       | ►<br>Annuler        |

• Cliquez sur « Suivant ».

| Assistant Filtre IP | <u>?</u> ×                                                                                                    |
|---------------------|----------------------------------------------------------------------------------------------------|
|                     | Bienvenue !                                                                                                    |
| J                   | Cet Assistant vous permet de spécifier la source, la<br>destination, et le type de trafic souhaités pour le filtrage du<br>trafic IP.                                                                                                    |
|                     | Cet Assistant crée des filtres miroirs qui s'appliquent de la<br>même manière au trafic IP entrant et sortant.                                                                                                    |
|                     | Vous pouvez ajouter des filtres multiples pour construire une<br>liste de filtres IP qui permet de vérifier les paquets IP pour des<br>ordinateurs de sources ou de destinations multiples, ou<br>encore pour différents types de trafic. |
|                     | Cliquez sur Suivant pour continuer.                                                                                                    |
|                     | < <u>P</u> récédent <u>Suivant</u> Annuler                                                                                                    |

| THECDEEDE®N 1040140104 | Doc.Ref   | tgbvpn_cg_Wind2kServer_fr |
|------------------------|-----------|---------------------------|
|                        | Doc.versi | on 1.0 – Mai 2004         |
|                        | VPN vers  | ion 2.x                   |

• Sélectionnez « Une adresse IP spécifique » et tapez l'adresse IP du Client IPSec VPN TheGreenBow. Puis cliquez sur « Suivant ».

| Assistant Filtre                                    |              |    |     |              |        |      |                |      |     | ? ×  |
|-----------------------------------------------------|--------------|----|-----|--------------|--------|------|----------------|------|-----|------|
| Source du trafic IP<br>Spécifiez l'adresse source d | lu trafic If | P. |     |              |        |      |                |      |     | Ē    |
| <u>A</u> dresse source :                            |              |    |     |              |        |      |                |      |     |      |
| Une adresse IP spécifique                           |              |    |     |              |        | •    |                |      |     |      |
| <u>A</u> dresse IP :                                | 192          |    | 168 | •            | 1      | •    | 3              |      |     |      |
| <u>M</u> asque de sous-réseau :                     | 255          |    | 255 |              | 255    |      | 255            |      |     |      |
|                                                     |              |    |     |              |        |      |                |      |     |      |
|                                                     |              |    |     |              |        |      |                |      |     |      |
|                                                     |              |    |     |              |        |      |                |      |     |      |
|                                                     |              |    |     |              |        |      |                |      |     |      |
|                                                     |              |    |     |              |        |      |                |      |     |      |
|                                                     |              |    | <   | : <u>P</u> r | écéden | it [ | <u>S</u> uivar | it > | Ann | uler |

• Sélectionner « Mon adresse IP » comme adresse de destination du trafic IP, puis cliquez sur « Suivant ».

| Assistant Filtre                                                                    | ?×      |
|-------------------------------------------------------------------------------------|---------|
| <b>Destination du trafic IP</b><br>Spécifiez l'adresse de destination du trafic IP. | Ē       |
| Adresse de destination :                                                            |         |
| Mon adresse IP                                                                      |         |
|                                                                                     |         |
|                                                                                     |         |
|                                                                                     |         |
|                                                                                     |         |
|                                                                                     |         |
|                                                                                     |         |
|                                                                                     |         |
| < <u>P</u> récédent <u>S</u> uivant >                                               | Annuler |

| TUEGDEEDEGUI 040140104 | Do | oc.Ref     | tgbvpn_cg_Wind2kServer_fr |
|------------------------|----|------------|---------------------------|
|                        | Do | oc.version | 1.0 – Mai 2004            |
|                        | VP | PN version | 2.x                       |

• Indiquez le type de Protocole IP puis cliquez sur « Suivant ».

| Assistant Filtre                                                                                                    | ? ×    |
|----------------------------------------------------------------------------------------------------|--------|
| <b>Type de protocole IP</b><br>Sélectionnez le type de protocole IP. Si ce type prend en charge les ports IP, vous<br>spécifierez aussi le port IP. | Ē      |
| Sélectionnez un type de protocole :                                                                                                    |        |
| < Précédent Suivant > Ar                                                                                                    | nuler  |
| < <u>P</u> récédent <u>S</u> uivant > Ar                                                                                                    | nnuler |

• Cliquez sur « Terminer »

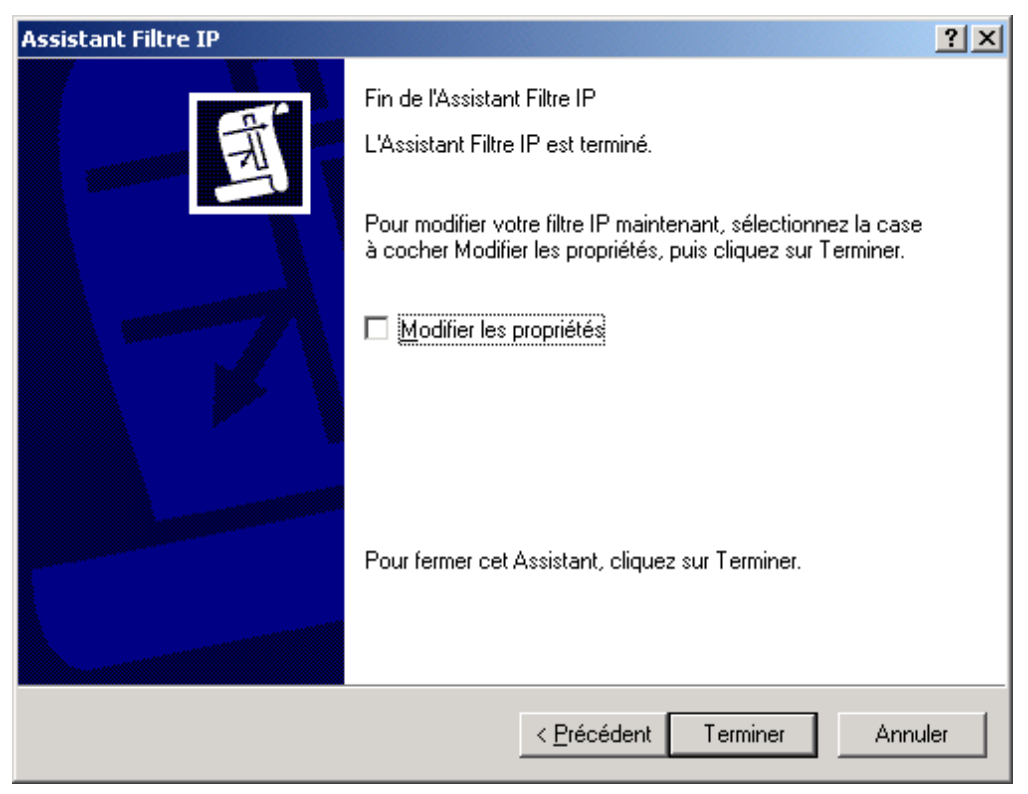

| [ | Doc.Ref     | tgbvpn_cg_Wind2kServer_fr |
|---|-------------|---------------------------|
| ] | Doc.version | 1.0 – Mai 2004            |
| 1 | VPN version | 2.x                       |

• Cliquez sur « Fermer ».

| 🖁 Liste de        | filtres IP                                                                                                    |               |                | ? ×              |  |  |  |  |
|-------------------|----------------------------------------------------------------------------------------------------|---------------|----------------|------------------|--|--|--|--|
|                   | Une liste de filtres IP est composée de plusieurs filtres. Ainsi, plusieurs sous-réseaux,<br>adresses IP et protocoles peuvent être combinés dans un seul filtre IP. |               |                |                  |  |  |  |  |
| <u>N</u> om :     |                                                                                                    |               |                |                  |  |  |  |  |
| client Th         | eGreenBow                                                                                                    |               |                |                  |  |  |  |  |
|                   | on :                                                                                                    |               |                | Ajouter          |  |  |  |  |
| Trafic cli        | ent TheGreenBow -> ser                                                                                                    | veur 2000     | -              | <u>M</u> odifier |  |  |  |  |
| 1                 |                                                                                                    |               |                | supprimer        |  |  |  |  |
| <u>F</u> iltres : |                                                                                                    |               |                | ssistant Ajout   |  |  |  |  |
| Miroir            | Description                                                                                                    | Protocole     | Port source    | Port de des      |  |  |  |  |
| Oui               |                                                                                                    | N'IMPORTE LEQ | N'IMPORTE LEQ  | N'IMPORTI        |  |  |  |  |
| •                 |                                                                                                    |               |                | •                |  |  |  |  |
|                   |                                                                                                    |               | <u>F</u> ermer | Annuler          |  |  |  |  |

• Sélectionnez le filtre IP « Client TheGreenBow » puis cliquez sur « Suivant ».

| Assistant Règle de sécurité                                                                                                    |                                                                                                    | <u>? ×</u>                             |  |  |  |  |  |
|----------------------------------------------------------------------------------------------------|----------------------------------------------------------------------------------------------------|----------------------------------------|--|--|--|--|--|
| Liste de filtres IP<br>Sélectionner la liste de filtres IP pour le type de trafic IP auquel cette règle de<br>sécurité s'applique.                              |                                                                                                    |                                        |  |  |  |  |  |
| Si aucun des filtres IP présents dans la liste suivante ne correspond à vos besoins,<br>cliquez sur Ajouter pour en créer un nouveau.<br>Listes de filtres IP : |                                                                                                    |                                        |  |  |  |  |  |
| Nom                                                                                                    | Description                                                                                                    | Ajouter                                |  |  |  |  |  |
| <ul> <li>client TheGreenBow</li> <li>serveur 2000</li> <li>Tout le trafic ICMP</li> <li>Tout trafic IP</li> </ul>                                               | Trafic client TheGreenBow -><br>Trafic serveur 2000 vers clien<br>Fait correspondre tous les paq<br>Fait correspondre tous les paq | <u>M</u> odifier<br>S <u>u</u> pprimer |  |  |  |  |  |
|                                                                                                    | < <u>P</u> récédent <u>S</u> uivar                                                                                                 | nt > Annuler                           |  |  |  |  |  |

| THECHECHERGHIM | [ | Doc.Ref     | tgbvpn_cg_Wind2kServer_fr |
|----------------|---|-------------|---------------------------|
|                | ] | Doc.version | 1.0 – Mai 2004            |
|                | 1 | VPN version | 2.x                       |

• Sélectionnez l'action de filtre « Filtre IPSec » puis cliquez sur « Suivant ».

| Assistant Règle de sécurité                                                                                                    |                                    |                       |  |  |  |  |  |
|----------------------------------------------------------------------------------------------------|------------------------------------|-----------------------|--|--|--|--|--|
| Action du filtre<br>Sélectionner l'action de filtrage pour cette règle de sécurité.                                                                                                    |                                    |                       |  |  |  |  |  |
| Si aucune action de filtrage de la liste suivante ne correspond à vos besoins, cliquez sur<br>Ajouter pour en créer une nouvelle. Sélectionnez l'Assistant Ajout pour créer une action de<br>filtrage. |                                    |                       |  |  |  |  |  |
| Ac <u>t</u> ions du filtre :                                                                                                    | I▼ <u>U</u> tilis                  | ser l'Assistant Ajout |  |  |  |  |  |
| Nom                                                                                                    | Description                        | Ajouter               |  |  |  |  |  |
| O Autoriser                                                                                                    | Permettre à des paquets IP n       |                       |  |  |  |  |  |
| O Demandez la sécurité (optio                                                                                                    | Accepte les communications         | Modifier              |  |  |  |  |  |
| O Exiger la sécurité                                                                                                    | Accepte les communications         | Supprimer             |  |  |  |  |  |
| O Filtre IpSec                                                                                                    | Algorithmes utilisés pendant la    |                       |  |  |  |  |  |
|                                                                                                    |                                    |                       |  |  |  |  |  |
|                                                                                                    |                                    |                       |  |  |  |  |  |
| ,                                                                                                    |                                    |                       |  |  |  |  |  |
|                                                                                                    |                                    |                       |  |  |  |  |  |
|                                                                                                    | < <u>P</u> récédent <u>S</u> uivan | t> Annuler            |  |  |  |  |  |

• Cliquez sur « Terminer ».

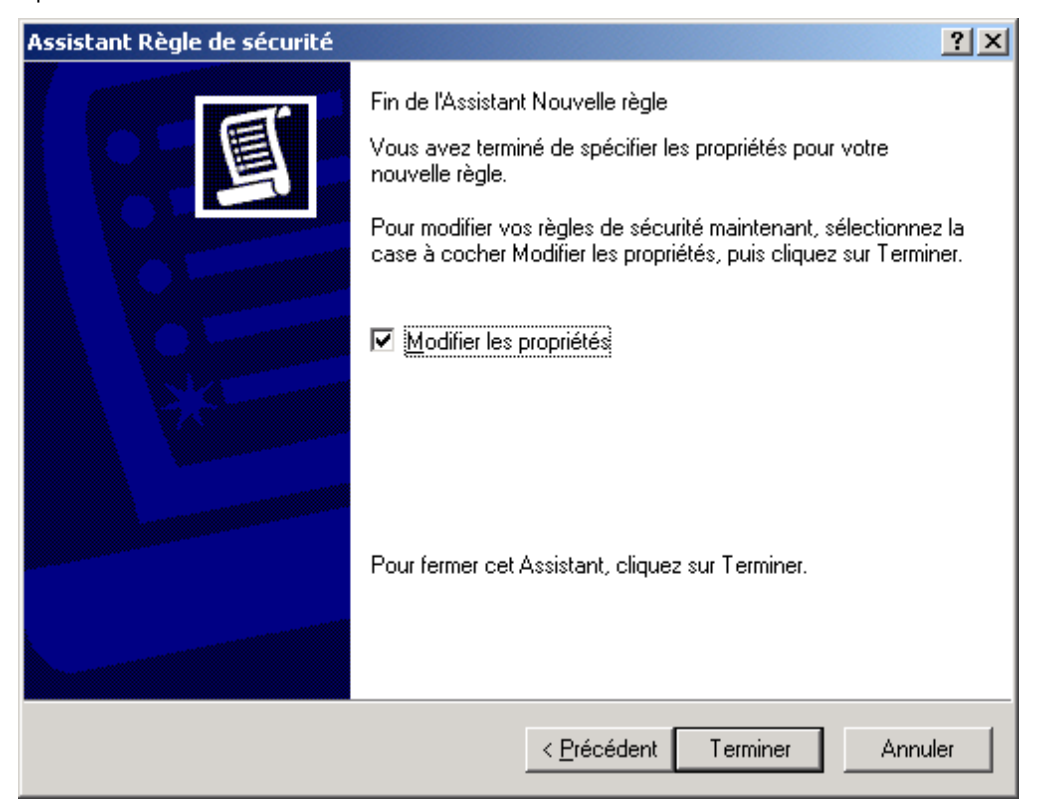

| THECOECOECOR (10401/0101 | Do | oc.Ref     | tgbvpn_cg_Wind2kServer_fr |
|--------------------------|----|------------|---------------------------|
|                          | Do | oc.version | 1.0 – Mai 2004            |
|                          | VP | PN version | 2.x                       |

• Sélectionnez « Client TheGreenBow » dans l'onglet « Liste de filtres IP » puis cliquez sur « OK ».

| Propriétés de Nouvelle règle                            | <u>? ×</u>                                               |
|---------------------------------------------------------|----------------------------------------------------------|
| Méthodes d'authentification Para<br>Liste de filtres IP | mètres du tunnel Type de connexion<br>Action de filtrage |
| La liste de filtres IP sélé<br>sera sécurisé avec cet   | ectionnée spécifie quel trafic du réseau<br>te règle.    |
| Listes de filtres IP :                                  |                                                          |
| Nom                                                     | Description                                              |
| O client TheGreenBow                                    | Trafic client TheGreenBow -> se                          |
| O serveur 2000                                          | Trafic serveur 2000 vers client T                        |
| O Tout le trafic ICMP                                   | Fait correspondre tous les paqu                          |
| O Tout trafic IP                                        | Fait correspondre tous les paqu                          |
| Ajouter <u>M</u> odifier                                | Supprimer                                                |
| 0                                                       | K Annuler Appliquer                                      |

| THECDEEDBOHIM | Doc.Ref     | tgbvpn_cg_Wind2kServer_f |
|---------------|-------------|--------------------------|
|               | Doc.version | 1.0 – Mai 2004           |
|               | VPN version | 2.x                      |

• Cliquez sur l'onglet « Fermer ».

| TheGreenBowde TheGree           | nBow                     |                                         | ? ×     |
|---------------------------------|--------------------------|-----------------------------------------|---------|
| Règles Général                  |                          |                                         |         |
| Règles de séc<br>distants       | urité pour communiquer a | vec des ordinateurs                     | :       |
| Règles de sécurité <u>I</u> P : |                          |                                         |         |
| Liste de filtres IP             | Action du filtre         | Méthodes d'a                            | Pa      |
| 🗹 serveur 2000                  | Filtre IpSec             | Clé pré-partagée                        | 19      |
| 🗹 client TheGreenBow            | Filtre IpSec             | Clé pré-partagée                        | 19      |
| Oynamique>                      | Réponse par défaut       | Clé pré-partagée                        | Au      |
|                                 |                          |                                         |         |
| Alouter Modifi                  | er Supprimer             | <ul> <li>Utiliser l'Assistan</li> </ul> | t Ajout |
|                                 | Fermer                   | nnuler <u>A</u> ppl                     | iquer   |

 Pour activer la nouvelle stratégie de sécurité, cliquez avec le bouton droit de la souris sur la stratégie « TheGreenBow », puis cliquez avec le bouton gauche sur « Attribuer ». Un point vert sur le coin inférieur droit apparaît sur l'icône « TheGreenBow ».

| 🚦 Paramètres de sécurité locaux                    |                |                                             | <u>_   ×</u>        |
|----------------------------------------------------|----------------|---------------------------------------------|---------------------|
| Action Affichage ← →   🔁 🖬 🗔                       | 😫 🛛 🛅 🚠        |                                             |                     |
| Arbre                                              | Nom 🛆          | Description                                 | Stratégie attribuée |
| Paramètres de sécurité                             | 🖄 Client (en r | Communiquer normalement (non sécurisé)      | Non                 |
| 🗄 🔂 Stratégies de comptes                          | Serveur (de    | Pour tout le trafic IP, demandez toujours u | Non                 |
| 🗄 🚾 Stratégies locales                             | 🔊 Sécuriser le | Pour tout le trafic IP, demandez toujours u | Non                 |
| 🗄 💼 Stratégies de clé publique                     | 🔯 TheGreenBow  | Stratégie de sécurité entre un serveur Win  | Oui                 |
| 🔍 😓 Stratégies de sécurité IP sur Ordinateur local |                |                                             |                     |
|                                                    |                |                                             |                     |
|                                                    | J              |                                             |                     |
|                                                    |                |                                             |                     |

| Doc.Ref     | tgbvpn_cg_Wind2kServer_fr |
|-------------|---------------------------|
| Doc.version | 1.0 – Mai 2004            |
| VPN version | 2.x                       |

## 3 TheGreenBow IPSec VPN Client configuration

#### 3.1 VPN Client Phase 1 (IKE) Configuration

Dans le champ « Interface », vous pouvez sélectionner une étoile (« \* ») si le client reçoit une adresse IP dynamique de son FAI par exemple.

Dans le champ « Adresse distante », entrez l'adresse IP du serveur.

| TheGreenBow VPN Client                             |                            |                         |        |                        |
|----------------------------------------------------|----------------------------|-------------------------|--------|------------------------|
| Fichier Configuration Outils                       | ?                          |                         |        |                        |
| THEGREENB                                          |                            | VPN Clie                | nt-    |                        |
| Console                                            | Authentificatio            | on                      |        | L'adresse de la        |
| <ul> <li>Paramètres</li> <li>Connexions</li> </ul> | Nom (Phase 1)<br>Interface | CnxVpn1                 |        | soit son adresse IP    |
|                                                    | Adresse distante           | 192.168.1.2             |        | Solt Soll adlesse DNS. |
| CnxVpn1                                            | Clé Partagée               | *****                   |        | abcdef                 |
|                                                    | Confirmer                  | Gestion des Certificats |        | abcdef                 |
|                                                    | - IKE<br>Chiffrement       | DES Avancé              |        |                        |
|                                                    | Groupe de clé              | DH768                   |        |                        |
|                                                    | A                          | Appliquer les f         | Règles |                        |
| O VPN prêt                                         |                            |                         |        |                        |

**Configuration Phase 1** 

| TLECDEEDERIN | Doc.R  | ef tgbvpn_cg_Wind2kServer_fr |
|--------------|--------|------------------------------|
|              | Doc.ve | ersion 1.0 – Mai 2004        |
|              | VPN v  | ersion 2.x                   |

### 3.2 VPN Client Phase 2 (IPSec) Configuration

Dans cette fenêtre, vous définissez la configuration VPN IPSec. Le champ « Adresse Locale » est l'adresse IP virtuelle du client au sein du réseau.

| 📀 TheGreenBow VPN Client               |                                                                                                    |                                                              |
|----------------------------------------|----------------------------------------------------------------------------------------------------|--------------------------------------------------------------|
| Fichier Configuration Outils           | ?                                                                                                    |                                                              |
|                                        | Configuration IPSec                                                                                                    | Vous devez définir une<br>adresse virtuelle statique<br>ici. |
| Paramètres                             | Nom (Phase 2) CnxVpn1                                                                                                    |                                                              |
| Connexions<br>Configuration<br>CnxVpn1 | Adresse locale 192 . 168 . 1 . 3<br>Adresse distante 192 . 168 . 1 . 2<br>Masque réseau 0 . 0 . 0 . 0<br>ESP<br>Chiffrement DES<br>Authentification MD5<br>Mode Tunnel<br>Mode Tunnel<br>Authentification MD5 | Entrer l'adresse IP<br>du serveur distant.                   |
|                                        | PFS Groupe None  Ouvrir le tunnel                                                                                                    |                                                              |
|                                        | Appliquer les Règles                                                                                                    |                                                              |
| O VPN prêt                             |                                                                                                    |                                                              |

**Configuration Phase 2** 

## 4 Ouvrir le tunnel

- 1. Cliquer sur "Appliquer les Règles"
- 2. Cliquer sur "Ouvrir le tunnel", ou lancer une connexion (ex.: ping)
- 3. Cliquer sur "Console" si vous voulez accéder aux logs VPN.

| THEGI | RE |   |  | M | 68111 | 61 |
|-------|----|---|--|---|-------|----|
|       |    | 1 |  |   |       |    |

| Doc.Ref     | tgbvpn_cg_Wind2kServer_fr |
|-------------|---------------------------|
| Doc.version | 1.0 – Mai 2004            |
| VPN version | 2.x                       |

## 5 En cas de problème.

Configurer une liaison VPN entre deux ordinateurs est une tâche ardue. Il suffit qu'un seul paramètre manque, (par exemple la non sélection d'un algorithme de chiffrement ou d'authentification) pour que le tunnel ne monte pas. De nombreux outils sont disponibles pour déterminer le dysfonctionnement d'une liaison VPN.

En ce qui concerne le serveur Microsoft Windows 2000 Server, consultez, en cas de problème, le document Q257225 dans la base de connaissances de Microsoft :

http://support.microsoft.com/default.aspx?scid=kb;EN-US;q257225

#### 5.1 Un analyseur réseau : ethereal

Ethereal est un logiciel gratuit qui permet l'analyse de paquets IP ou TCP transitant par une carte réseau. Ce logiciel est disponible sur le site <u>http://www.ethereal.com/</u>. Il permet de suivre facilement le dialogue protocolaire entre deux ordinateurs. Pour son installation et son exploitation, se référer à la documentation spécifique du logiciel.

Ci-dessous, un exemple de dialogue réussi entre le Client IPSec VPN TheGreenBow et le serveur Microsoft Windows 2000 Server.

| NoTimeSourceDestinationProtocolInfo10.000000192.168.1.3192.168.1.2ISAKMPIdentity Protection (Main Mode)20.153567192.168.1.2192.168.1.3ISAKMPIdentity Protection (Main Mode)30.205363192.168.1.3192.168.1.2ISAKMPIdentity Protection (Main Mode)40.257505192.168.1.2192.168.1.3ISAKMPIdentity Protection (Main Mode)50.300882192.168.1.3192.168.1.2ISAKMPIdentity Protection (Main Mode)60.310186192.168.1.2192.168.1.3ISAKMPIdentity Protection (Main Mode)70.313742192.168.1.3192.168.1.2ISAKMPQuick Mode80.321913192.168.1.2192.168.1.3ISAKMPQuick Mode90.323741192.168.1.3192.168.1.2ISAKMPQuick Mode100.334980192.168.1.3192.168.1.2ESPESP110.691160192.168.1.3192.168.1.2ESPESP (SPI=0x919bfabc)121.692568192.168.1.3192.168.1.2ESPESP131.693164192.168.1.3192.168.1.3ESPESP (SPI=0x919bfabc)131.693600192.168.1.3192.168.1.3ESPESP (SPI=0x53a5925e)142.693600192.168.1.2192.168.1.3ESPESP (SPI=0x53a5925e)152.694026192.168.1.2192.168.1.3ESPESP (SPI=0x53a5925e)                                                                                                    |         |                           |                                   |                                     |                   |                                 | —<br>— |
|----------------------------------------------------------------------------------------------------|---------|---------------------------|-----------------------------------|-------------------------------------|-------------------|---------------------------------|--------|
| 10.000000192.168.1.3192.168.1.2ISAKMPIdentity Protection (Main Mode)20.153567192.168.1.2192.168.1.3ISAKMPIdentity Protection (Main Mode)30.205363192.168.1.3192.168.1.2ISAKMPIdentity Protection (Main Mode)40.257505192.168.1.2192.168.1.3ISAKMPIdentity Protection (Main Mode)50.300882192.168.1.3192.168.1.2ISAKMPIdentity Protection (Main Mode)60.310186192.168.1.2192.168.1.2ISAKMPIdentity Protection (Main Mode)70.313742192.168.1.3192.168.1.2ISAKMPIdentity Protection (Main Mode)80.321913192.168.1.3192.168.1.2ISAKMPQuick Mode90.323741192.168.1.2192.168.1.2ISAKMPQuick Mode100.334980192.168.1.2192.168.1.3ISAKMPQuick Mode110.691160192.168.1.3192.168.1.2ESPESP121.692568192.168.1.3192.168.1.2ESPESP (SPI=0x919bfabc)131.693164192.168.1.2192.168.1.3ESPESP142.693600192.168.1.3192.168.1.2ESPESP (SPI=0x919bfabc)152.694026192.168.1.2192.168.1.3ESPESP152.694026192.168.1.2192.168.1.3ESPESP                                                                                                    | No. 🗸   | Time                      | Source                            | Destination                         | Protocol          | Info                            |        |
| 2 0.153567192.168.1.2192.168.1.3ISAKMPIdentity Protection (Main Mode)3 0.205363192.168.1.3192.168.1.2ISAKMPIdentity Protection (Main Mode)4 0.257505192.168.1.2192.168.1.3ISAKMPIdentity Protection (Main Mode)5 0.300882192.168.1.3192.168.1.2ISAKMPIdentity Protection (Main Mode)6 0.310186192.168.1.2192.168.1.2ISAKMPIdentity Protection (Main Mode)7 0.313742192.168.1.3192.168.1.2ISAKMPIdentity Protection (Main Mode)8 0.321913192.168.1.2192.168.1.3ISAKMPQuick Mode9 0.323741192.168.1.2192.168.1.2ISAKMPQuick Mode10 0.334980192.168.1.2192.168.1.3ISAKMPQuick Mode11 0.691160192.168.1.3192.168.1.2ESPESP12 1.692568192.168.1.3192.168.1.2ESPESP13 1.693164192.168.1.2192.168.1.3ESPESP14 2.693600192.168.1.3192.168.1.2ESPESP15 2.694026192.168.1.3192.168.1.3ESPESP15 2.694026192.168.1.2192.168.1.3ESPESP15 2.694026192.168.1.2192.168.1.3ESPESP15 2.694026192.168.1.2192.168.1.3ESPESP15 2.694026192.168.1.2192.168.1.3ESPESP15 2.694026192.168.1.2192.168.1.3ESPESP15 2.694026192.168.1.2192.168.1.3 <td>1</td> <td>0.000000</td> <td>192.168.1.3</td> <td>192.168.1.2</td> <td>ISAKMP</td> <td>Identity Protection (Main Mode)</td> <td></td> | 1       | 0.000000                  | 192.168.1.3                       | 192.168.1.2                         | ISAKMP            | Identity Protection (Main Mode) |        |
| 3 0.205363192.168.1.3192.168.1.2ISAKMPIdentity Protection (Main Mode)4 0.257505192.168.1.2192.168.1.3ISAKMPIdentity Protection (Main Mode)5 0.300882192.168.1.3192.168.1.2ISAKMPIdentity Protection (Main Mode)6 0.310186192.168.1.2192.168.1.3ISAKMPIdentity Protection (Main Mode)7 0.313742192.168.1.2192.168.1.2ISAKMPIdentity Protection (Main Mode)8 0.321913192.168.1.2192.168.1.2ISAKMPQuick Mode9 0.323741192.168.1.2192.168.1.2ISAKMPQuick Mode10 0.334980192.168.1.2192.168.1.3ISAKMPQuick Mode11 0.691160192.168.1.3192.168.1.2ESPESP (SPI=0x919bfabc)12 1.692568192.168.1.3192.168.1.2ESPESP (SPI=0x919bfabc)13 1.693164192.168.1.3192.168.1.3ESPESP (SPI=0x919bfabc)13 1.693600192.168.1.3192.168.1.2ESPESP (SPI=0x919bfabc)15 2.694026192.168.1.2192.168.1.3ESPESP (SPI=0x919bfabc)15 2.694026192.168.1.2192.168.1.3ESPESP (SPI=0x53a5925e)                                                                                                    | 2       | 0.153567                  | 192.168.1.2                       | 192.168.1.3                         | ISAKMP            | Identity Protection (Main Mode) |        |
| 4 0.257505192.168.1.2192.168.1.3ISAKMPIdentity Protection (Main Mode)5 0.300882192.168.1.3192.168.1.2ISAKMPIdentity Protection (Main Mode)6 0.310186192.168.1.2192.168.1.3ISAKMPIdentity Protection (Main Mode)7 0.313742192.168.1.2192.168.1.2ISAKMPIdentity Protection (Main Mode)8 0.321913192.168.1.2192.168.1.2ISAKMPQuick Mode9 0.323741192.168.1.3192.168.1.2ISAKMPQuick Mode10 0.334980192.168.1.2192.168.1.2ISAKMPQuick Mode11 0.691160192.168.1.3192.168.1.2ESPESP (SPI=0x919bfabc)12 1.692568192.168.1.3192.168.1.3ESPESP (SPI=0x919bfabc)13 1.693164192.168.1.2192.168.1.2ESPESP (SPI=0x919bfabc)14 2.693600192.168.1.3192.168.1.2ESPESP (SPI=0x53a5925e)14 2.693600192.168.1.2192.168.1.3ESPESP (SPI=0x53a5925e)15 2.694026192.168.1.2192.168.1.3ESPESP (SPI=0x53a5925e)                                                                                                    | 3       | 0.205363                  | 192.168.1.3                       | 192.168.1.2                         | ISAKMP            | Identity Protection (Main Mode) |        |
| 50.300882192.168.1.3192.168.1.2ISAKMPIdentityProtection (Main Mode)60.310186192.168.1.2192.168.1.3ISAKMPIdentityProtection (Main Mode)70.313742192.168.1.3192.168.1.2ISAKMPQuick Mode80.321913192.168.1.2192.168.1.3ISAKMPQuick Mode90.323741192.168.1.3192.168.1.2ISAKMPQuick Mode100.334980192.168.1.2192.168.1.2ISAKMPQuick Mode110.691160192.168.1.3192.168.1.2ESPESP (SPI=0x919bfabc)121.692568192.168.1.3192.168.1.3ESPESP (SPI=0x919bfabc)131.693164192.168.1.3192.168.1.3ESPESP (SPI=0x919bfabc)142.693600192.168.1.3192.168.1.2ESPESP (SPI=0x919bfabc)152.694026192.168.1.2192.168.1.3ESPESP (SPI=0x919bfabc)                                                                                                    | 4       | 0.257505                  | 192.168.1.2                       | 192.168.1.3                         | ISAKMP            | Identity Protection (Main Mode) |        |
| 6 0.310186 192.168.1.2 192.168.1.3 ISAKMP Identity Protection (Main Mode)<br>7 0.313742 192.168.1.3 192.168.1.2 ISAKMP Quick Mode<br>8 0.321913 192.168.1.2 192.168.1.3 ISAKMP Quick Mode<br>9 0.323741 192.168.1.3 192.168.1.2 ISAKMP Quick Mode<br>10 0.334980 192.168.1.2 192.168.1.3 ISAKMP Quick Mode<br>11 0.691160 192.168.1.3 192.168.1.2 ESP ESP (SPI=0x919bfabc)<br>12 1.692568 192.168.1.3 192.168.1.2 ESP ESP (SPI=0x919bfabc)<br>13 1.693164 192.168.1.2 192.168.1.3 ESP ESP (SPI=0x53a5925e)<br>14 2.693600 192.168.1.2 192.168.1.3 ESP ESP (SPI=0x919bfabc)<br>15 2.694026 192.168.1.2 192.168.1.3 ESP ESP (SPI=0x53a5925e)                                                                                                    | 5       | 0.300882                  | 192.168.1.3                       | 192.168.1.2                         | ISAKMP            | Identity Protection (Main Mode) |        |
| 7 0.313742 192.168.1.3 192.168.1.2 ISAKMP Quick Mode<br>8 0.321913 192.168.1.2 192.168.1.3 ISAKMP Quick Mode<br>9 0.323741 192.168.1.3 192.168.1.2 ISAKMP Quick Mode<br>10 0.334980 192.168.1.2 192.168.1.3 ISAKMP Quick Mode<br>11 0.691160 192.168.1.3 192.168.1.2 ESP ESP (SPI=0x919bfabc)<br>12 1.692568 192.168.1.3 192.168.1.2 ESP ESP (SPI=0x919bfabc)<br>13 1.693164 192.168.1.2 192.168.1.3 ESP ESP (SPI=0x53a5925e)<br>14 2.693600 192.168.1.2 192.168.1.3 ESP ESP (SPI=0x919bfabc)<br>15 2.694026 192.168.1.2 192.168.1.3 ESP ESP (SPI=0x53a5925e)                                                                                                    | 6       | i 0.310186                | 192.168.1.2                       | 192.168.1.3                         | ISAKMP            | Identity Protection (Main Mode) |        |
| 8       0.321913       192.168.1.2       192.168.1.3       ISAKMP       Quick Mode         9       0.323741       192.168.1.3       192.168.1.2       ISAKMP       Quick Mode         10       0.334980       192.168.1.2       192.168.1.3       ISAKMP       Quick Mode         11       0.691160       192.168.1.3       192.168.1.2       ESP       ESP       (SPI=0x919bfabc)         12       1.692568       192.168.1.3       192.168.1.2       ESP       ESP       (SPI=0x919bfabc)         13       1.693164       192.168.1.2       192.168.1.3       ESP       ESP       (SPI=0x53a5925e)         14       2.693600       192.168.1.3       192.168.1.2       ESP       ESP       (SPI=0x53a5925e)         15       2.694026       192.168.1.2       192.168.1.3       ESP       ESP       (SPI=0x53a5925e)                                                                                                    | 7       | 0.313742                  | 192.168.1.3                       | 192.168.1.2                         | ISAKMP            | Quick Mode                      |        |
| 90.323741192.168.1.3192.168.1.2ISAKMPQuick Mode100.334980192.168.1.2192.168.1.3ISAKMPQuick Mode110.691160192.168.1.3192.168.1.2ESPESP(SPI=0x919bfabc)121.692568192.168.1.3192.168.1.2ESPESP(SPI=0x919bfabc)131.693164192.168.1.2192.168.1.3ESPESP(SPI=0x53a5925e)142.693600192.168.1.3192.168.1.2ESPESP(SPI=0x53a5925e)152.694026192.168.1.2192.168.1.3ESPESP(SPI=0x53a5925e)                                                                                                    | 8       | 3 0.321913                | 192.168.1.2                       | 192.168.1.3                         | ISAKMP            | Quick Mode                      |        |
| 10 0.334980 192.168.1.2 192.168.1.3 ISAKMP Quick Mode<br>11 0.691160 192.168.1.3 192.168.1.2 ESP ESP (SPI=0x919bfabc)<br>12 1.692568 192.168.1.3 192.168.1.2 ESP ESP (SPI=0x919bfabc)<br>13 1.693164 192.168.1.2 192.168.1.3 ESP ESP (SPI=0x53a5925e)<br>14 2.693600 192.168.1.3 192.168.1.2 ESP ESP (SPI=0x919bfabc)<br>15 2.694026 192.168.1.2 192.168.1.3 ESP ESP (SPI=0x53a5925e)                                                                                                    | 9       | 0.323741                  | 192.168.1.3                       | 192.168.1.2                         | ISAKMP            | Quick Mode                      |        |
| 11 0.691160192.168.1.3192.168.1.2ESPESP(SPI=0x919bfabc)12 1.692568192.168.1.3192.168.1.2ESPESP(SPI=0x919bfabc)13 1.693164192.168.1.2192.168.1.3ESPESP(SPI=0x53a5925e)14 2.693600192.168.1.3192.168.1.2ESPESP(SPI=0x919bfabc)15 2.694026192.168.1.2192.168.1.3ESPESP(SPI=0x53a5925e)                                                                                                    | 10      | 0.334980                  | 192.168.1.2                       | 192.168.1.3                         | ISAKMP            | Quick Mode                      |        |
| 12 1.692568 192.168.1.3 192.168.1.2 ESP ESP (SPI=0x919bfabc)<br>13 1.693164 192.168.1.2 192.168.1.3 ESP ESP (SPI=0x53a5925e)<br>14 2.693600 192.168.1.3 192.168.1.2 ESP ESP (SPI=0x919bfabc)<br>15 2.694026 192.168.1.2 192.168.1.3 ESP ESP (SPI=0x53a5925e)                                                                                                    | 11      | 0.691160                  | 192.168.1.3                       | 192.168.1.2                         | ESP               | ESP (SPI=0x919bfabc)            |        |
| 13 1.693164 192.168.1.2 192.168.1.3 ESP ESP (SPI=0x53a5925e)<br>14 2.693600 192.168.1.3 192.168.1.2 ESP ESP (SPI=0x919bfabc)<br>15 2.694026 192.168.1.2 192.168.1.3 ESP ESP (SPI=0x53a5925e)                                                                                                    | 12      | 1.692568                  | 192.168.1.3                       | 192.168.1.2                         | ESP               | ESP (SPI=0x919bfabc)            |        |
| 14 2.693600 192.168.1.3 192.168.1.2 ESP ESP (SPI=0x919bfabc)<br>15 2.694026 192.168.1.2 192.168.1.3 ESP ESP (SPI=0x53a5925e)                                                                                                    | 13      | ; 1.693164                | 192.168.1.2                       | 192.168.1.3                         | ESP               | ESP (SPI=0x53a5925e)            |        |
| 15 2.694026 192.168.1.2 192.168.1.3 ESP ESP (SPI=0x53a5925e)                                                                                                    | 14      | 2.693600                  | 192.168.1.3                       | 192.168.1.2                         | ESP               | ESP (SPI=0x919bfabc)            |        |
|                                                                                                    | 15      | 2.694026                  | 192.168.1.2                       | 192.168.1.3                         | ESP               | ESP (SPI=0x53a5925e)            |        |
|                                                                                                    |         |                           |                                   |                                     |                   | •                               |        |
|                                                                                                    |         |                           |                                   |                                     |                   |                                 |        |
| Erame 1 (142 bytes on wire 142 bytes captured)                                                                                                    | H Er al | mo 1 (142                 | hutes on wire                     | 142 bytes cantu                     |                   |                                 | E      |
| Pringer 1 (142 bytes on whe, 142 bytes capter on 10:55:07:25:65                                                                                                    |         | Ле I (I42 и<br>оррот II ( | Dytes on whie,<br>spa: 00:50:04:5 | 142 Dytes captur<br>d:f2:72 Det: 00 | -eu)<br>0.10.65.0 | 07.3f.ff                        |        |

| THECDEEDEGN 1040140304 | Doc.Ref     | tgbvpn_cg_Wind2kServer_fr |
|------------------------|-------------|---------------------------|
|                        | Doc.version | 1.0 – Mai 2004            |
|                        | VPN version | 2.x                       |

#### 5.2 Netdiag.exe

L'utilitaire Netdiag.exe est disponible avec les outils de support de Microsoft Windows 2000 Server (Support Tools). Se référer à la base de connaissances Q257225 pour plus d'informations.

Dans une fenêtre CMD.EXE, taper netdiag /test :ipsec /debug. L'application affiche dans la fenêtre les informations suivantes :

```
E:\WINNT\System32\cmd.exe
                                                                                                                                                                                                                 <u>- 🗆 ×</u>
                                                                                                                                                                                                                              *
 IP Security test . . . . . . . . . : Passed
Local IPSec Policy Active: 'TheGreenBow'
IP Security Policy Path: SOFTWARE\Policies\Microsoft\Windows\IPSec\Policy\Lo
cal\ipsecPolicy{9375E462-A49A-4B02-BF0E-77C1270406C2}
IΡ
          There are 2 filters
Pas de nom
Filter Id: {BCAE9F
Policy Id: {D73AFE
                                           <BCAE9F3F-CD89-4D2D-A582-B7D9ACEAD512>
<D73AFE0E-4399-44C9-BE55-881AD5B52702>
DLICY PolicyId = <D73AFE0E-4399-44C9-BE55-881AD5B52702>
                      IPSEC_POLICY PolicyId
             IPŠEC_POLICY PolicyId = {D73AFE0E-4399
Flags: 0x0
Tunnel Addr: 0.0.0.0
PHASE 2 OFFERS Count = 1
Offer #0:
ESPI DES MD5 HMAC1
Rekey: 0 seconds / 0 bytes.
AUTHENTICATION INFO Count = 1
Method = Preshared key: abcdef
Src Addr : 192.168.1.2 Src Mask : 25
Dest Addr : 192.168.1.3 Dest Mask : 25
Tunnel Addr : 192.168.1.3 Src Port : 0
Protocol : 0 TunnelFilter: Yes
                                                                                                                   : 255
: 255
            Tunnel Huur - 17.
Protocol : Ø
Flags : Outbound
Pas de nom
Filter Id: (5B55)
Policy Id: (21D1)
                                                                  TunnelFilter:
                                                                                                        Yes
                                            <5855D33F-FCC1-
            Filter 1d: \SBS5D33F-FCC1-4CD7-9
Policy Id: \21D15F80-4CAD-495E-8
Src Addr : 192.168.1.3 Src M
Dest Addr : 192.168.1.2 Dest
Tunnel Addr : 192.168.1.2 Src P
Protocol : Ø TunnelFilter:
Flags : Inbound
                                                                                      4CD7
                                                                                                   98R4
                                                                                                                 A2543B27AFF0
                                                                                                  -8656
                                                                                                               -E7CEF168A76
                                                                                       Src Mask
Dest Mask
                                                                                                                         255.255.
                                                                                                                                               255
                                                                                                                       255.255.255.
                                                                                                                                                          255
                                                                                        Src Port :
lter: Yes
                                                                                                                      Ø
                                                                                                                                    Dest
                                                                                                                                                 Port
                                                                                                                                                                     И
The command completed successfully
E:\Program Files\Support Tools>_
```

| THEG | RE | E | TB |  |
|------|----|---|----|--|
|      |    |   |    |  |

| Doc.Ref     | tgbvpn_cg_Wind2kServer_fr |
|-------------|---------------------------|
| Doc.version | 1.0 – Mai 2004            |
| VPN version | 2.x                       |

# 6 Contacts

Info et mise à jour sur le site web : <u>http://www.thegreenbow.com</u>

Support technique par émail : <u>support@thegreenbow.com</u>

Contacts commerciaux par téléphone au +33 1 43 12 39 37 ou par email : info@thegreenbow.com